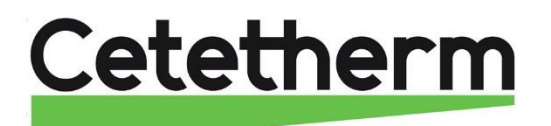

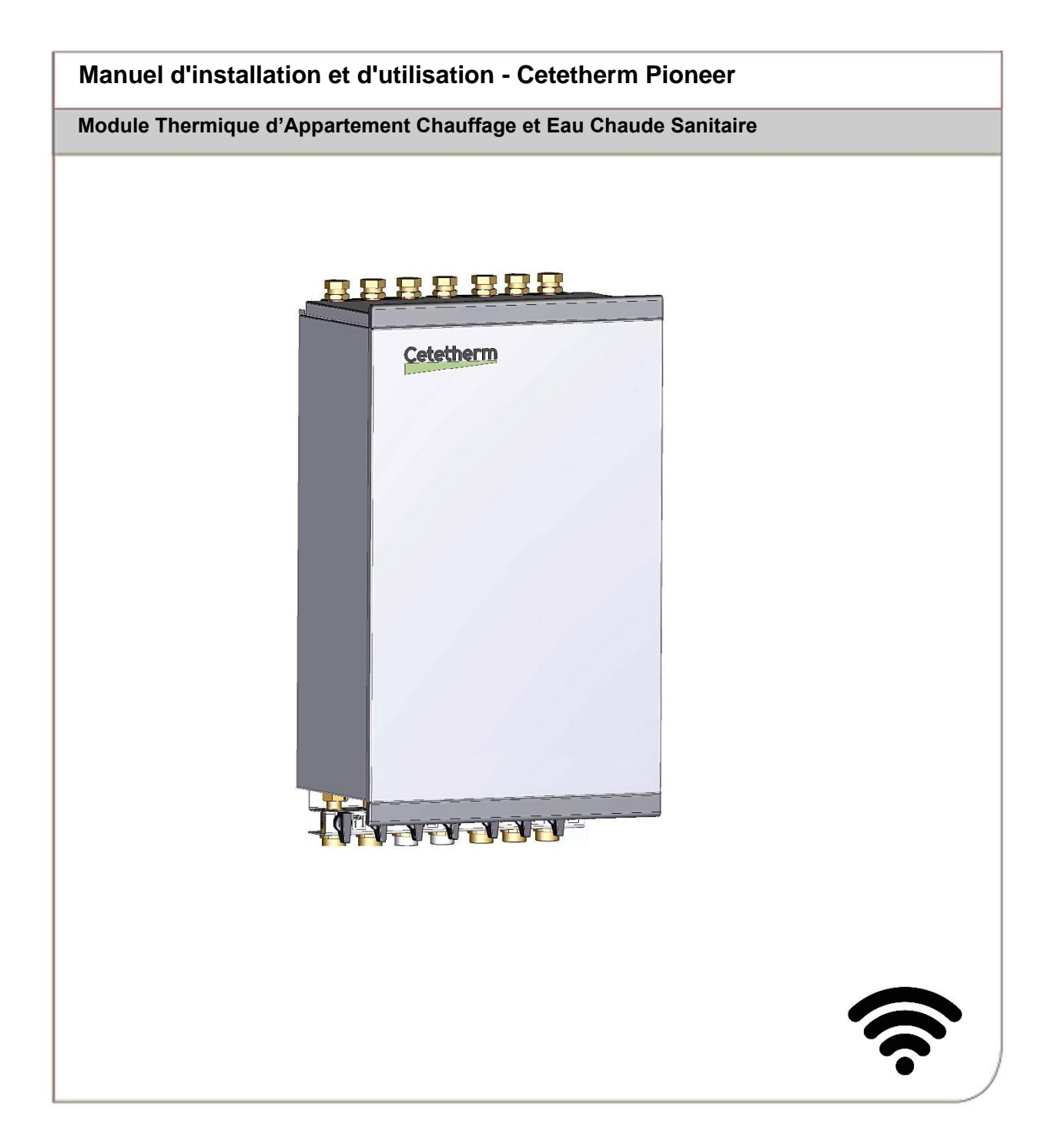

Pour obtenir plus d'informations ou télécharger la toute dernière version de ce manuel, visitez-la page https://www.cetetherm.com/pioneer

Ce manuel est publié par Cetetherm.

Cetetherm se réserve le droit d'apporter, sans préavis, des modifications et des améliorations au contenu de ce manuel en cas de nécessité due à des erreurs d'impression, des informations erronées ou des modifications matérielles ou logicielles.

Tous ces types de changements seront mentionnés dans la future version du manuel.

## Table des matières

| Généralités                                     | 6  |
|-------------------------------------------------|----|
| Stockage et transport                           | 6  |
| Installation                                    | 6  |
| Sécurité à long terme                           | 6  |
| Marquage CE                                     | 6  |
| Informations sur le document                    | 6  |
| Symboles                                        | 7  |
| Avertissements généraux                         | 7  |
| Informations sur l'installation                 | 8  |
| Consignos d'utilisation                         | 0  |
| Consignes a utilisation                         | 9  |
|                                                 | 9  |
| Présentation du produit                         | 10 |
| Circuit primaire                                | 11 |
| Circuit de chauffage                            | 12 |
| Circuit d'eau chaude                            | 13 |
| Circuit électronique                            | 14 |
| Bornier                                         | 15 |
| Installation                                    | 16 |
| Déballage                                       | 16 |
| Préparation                                     | 16 |
| Préparation spécifique au marché britannique    | 16 |
| Montage de la barrette de prémontage, en option | 16 |
| Montage du MTA                                  | 17 |
| Montage de l'équipement de sécurité             | 17 |
| Remplissage du système                          | 17 |
| Remplissage du circuit d'ECS                    | 17 |
| Remplissage et purge du circuit de chauffage    | 17 |
| Raccordement au réseau de chauffage             | 17 |
| Montage de l'unité d'ambiance RMU               | 18 |
| Installation avec panneau arrière               | 18 |
| Installation sans panneau arrière               | 18 |
| Connexion du RMU au Pioneer                     | 19 |
| Raccordement de la sonde extérieure             | 19 |
| Raccordement du module de communication CMO     | 20 |
| Montage du CMO au mur                           | 21 |
| Généralités                                     | 21 |
| Elimination                                     | 21 |
| Mise en service du Pionnier                     | 22 |
| Démarrage du RMU                                | 22 |
| Application myUplink                            | 23 |
| Connexion de la sous-station à myUplink         | 24 |
| RMU d'ambiance                                  | 25 |
| Vovant d'état                                   | 25 |
| Bouton marche/arrêt                             | 25 |
| Écran.                                          | 25 |
| Fente pour carte mémoire                        | 25 |
| Navigation                                      | 26 |
| Modification d'un réglage                       | 26 |
| Écrans d'accueil                                | 27 |
| Icônes sur l'écran d'accueil                    | 28 |
| Économiseur d'écran                             | 28 |
| Mode Nuit                                       | 28 |
| Réglage de l'heure et de la date                | 29 |
| Changement de securbe de sheufferre             | 0  |
| Changement de courbe de chauttage               | 29 |

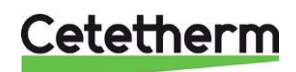

Manuel d'installation, d'entretien et d'utilisation

| Modification de la courbe et du mode de fonctionnement de la pompe | 29 |
|--------------------------------------------------------------------|----|
| Choix du mode de fonctionnement                                    | 29 |
| Contrôle extérieur                                                 | 29 |
| Démarrage du chauffage                                             | 30 |
| Arrêt du chauffage                                                 | 30 |
| Décalage parallèle de la courbe de chauffage                       | 30 |
| Déplacement par points                                             | 30 |
| Degrés-minutes, DM                                                 | 30 |
| Contrôle intérieur                                                 |    |
| Selection de la sonde de controle d'ambiance                       |    |
| Demarrage du chauffage                                             |    |
| Demarrage rapide du chauffage                                      |    |
| Affet du chaunage                                                  |    |
| Sélection de la sonde de contrôle d'ambiance                       |    |
|                                                                    |    |
| Menu 1 – Temp Interieure                                           |    |
| Menu 1.1.1 – Chauffage                                             |    |
| Menu 1.30 – Avance                                                 |    |
| Menu 1.30.1.1 Loi d'eau                                            |    |
| Menu 1.30.1.3 – Loi u eau peiso<br>Menu 1.30.1.4 – Décalage points |    |
| Menu 1 30 3 – Réglage externe                                      |    |
| Menu 1 30 4 – Temp dén chauf min                                   | 34 |
| Menu 1.30.6 – Temp départ max                                      |    |
| Monu 2. Equiphond ECS                                              | 25 |
| Meriu z – Edu Chaude ECS                                           |    |
| Menu 3 –Informations                                               | 35 |
| Menu 3.1 –Informations de fonctionnement                           |    |
| Menu 3.3 – Journal énergie                                         |    |
| Menu 3.4 – Journal alarmes                                         |    |
| Menu 3.5 – Inios produit                                           |    |
|                                                                    |    |
| Menu 4 – Mon systeme                                               |    |
| Menu 4.1 – Mode fonct                                              |    |
| Menu 4.5 – Mode Absence                                            |    |
| Menu 4.8 –Heure we date                                            |    |
| Menu 4.9 –Langue                                                   |    |
| Menu 4.10 – Pays                                                   |    |
| Menu 4.11 – Mode Nult                                              |    |
|                                                                    |    |
| Menu 5 – Connexion                                                 |    |
| Menu 5.6 –Connexion                                                |    |
|                                                                    |    |
| Menu 6 – Programmation                                             | 38 |
| Menu 6.1 – Modes                                                   | 38 |
| Menu 6.2 – Programmation                                           | 38 |
| Menu 7 –Entretien                                                  |    |
| Menu 7.1.2 Pompe circulation                                       | 39 |
| Menu 7.1.10 Réglages système                                       | 39 |
| Menu 7.2 Réglage accessoire                                        | 39 |
| Menu 7.4 Entrées/sorties externes                                  | 40 |
| Menu 7.5 Outils                                                    | 40 |
| Menu 7.6 Fact. Reglages ent usine                                  |    |
| Nienu 7.7 Guide demarrage                                          |    |
| ivienu 7.9 Journaux                                                | 40 |
| Menu 8 – uSD                                                       | 41 |
| Menu 9 -12                                                         | 41 |

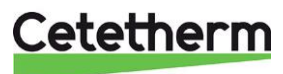

| Cetetherm myUplink                                                                            | 41              |
|-----------------------------------------------------------------------------------------------|-----------------|
| Réglages d'usine                                                                              | 42              |
| Réglages et capacités de la pompe                                                             | 43              |
| Instructions d'entretien                                                                      | 45              |
| Instructions d'entretien. ECS                                                                 |                 |
| Température de l'ECS trop basse                                                               | 45              |
| Température de l'eau du robinet trop élevée                                                   | 46              |
| Température de l'eau chaude instable ou trop basse                                            | 46              |
| Instructions d'entretien du circuit de chauffage                                              | 46              |
| Température du circuit de chauffage trop élevée ou trop basse                                 | 46              |
| Pas de chauffage                                                                              | 47              |
| Température de chauffage instable                                                             | 48              |
| Bruit de fond provenant de la pompe de circulation ou du système de radiateurs                | 48              |
| Le système de chauffage a souvent besoin d'appoint                                            | 49              |
| Entretien et réparations                                                                      | 50              |
| Nettovage du filtre primaire. HQ25                                                            |                 |
| Nettovage du filtre du circuit de chauffage. HQ2                                              |                 |
| Nettovage du filtre d'eau froide. HQ3                                                         |                 |
| Remplacement de la pompe. GP1                                                                 |                 |
| Remplacement de la sonde extérieure, BT1                                                      | 52              |
| Commande forcée via les vannes de régulation et la pompe                                      | 52              |
| Vérification de l'absorption du volume et de l'équilibrage de la pression du vase d'expansion | 52              |
| Remplacement du clapet anti-retour pour eau froide RM1                                        | 53              |
| Liste des alarmes                                                                             | 54              |
| Schéma d'encombrement                                                                         | 55              |
| Barrette de prémontage                                                                        |                 |
| Snécifications techniques                                                                     | 58              |
| Données d'exploitation                                                                        | <b>50</b><br>58 |
| Plaque signalétique                                                                           | 50 50           |
|                                                                                               |                 |

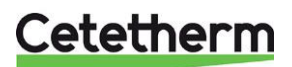

Manuel d'installation, d'entretien et d'utilisation

### Généralités

Le Pioneer de Cetetherm est un module thermique d'appartements (MTA) destiné aux applications d'eau chaude sanitaire (ECS) et de chauffage Cette solution a été conçue pour les bâtiments raccordés à un réseau de chauffage.

Fort de ses nombreuses années d'expérience dans la technologie des réseaux de chauffage, Cetetherm a développé le système Pioneer avec une tuyauterie parfaitement agencée et des composants facilement accessibles à des fins d'inspection et d'entretien.

Le système Pioneer propose un contrôle entièrement automatique de la température pour le chauffage et l'eau chaude sanitaire.

L'eau chaude sanitaire (ECS) est régulée et maintenue à la température souhaitée.

Le circuit de chauffage est contrôlé en fonction de la température extérieure ou de la température ambiante souhaitée.

#### Stockage et transport

Le système Pioneer doit être transporté et stocké dans un endroit sec.

#### Installation

Avant d'installer le MTA, veuillez lire ce manuel.

Grâce à ses dimensions compactes, son poids léger et sa tuyauterie parfaitement agencée, ce système est facile à installer.

Les tuyaux peuvent être raccordés au Pioneer vers le haut ou vers le bas, en fonction de la solution la mieux adaptée.

Le système est doté d'une unité de commande préprogrammée et d'un câble d'alimentation déjà équipé d'une prise, pour une mise en service immédiate.

Le Pioneer est conçu pour être fixé au mur, et est doté d'un châssis isolé et d'un couvercle isolé. Son isolation supérieure permet de réduire la consommation d'énergie et d'améliorer l'efficacité énergétique. Le système Pioneer doit être installé à l'intérieur, dans un espace résistant à l'eau.

#### Sécurité à long terme

Les plaques de l'échangeur de chaleur sont fabriquées en acier inoxydable résistant à l'acide. Les tuyaux sont fabriqués pour la plupart en cuivre.

Tous les composants ont été soigneusement ajustés et testés pour fonctionner conformément au système d'assurance qualité ISO 9001 certifié par une tierce partie.

Pour les besoins d'entretien à l'avenir, tous les composants sont individuellement accessibles et remplaçables. Le Pioneer est porteur du marquage « P » Suédois.

#### Marquage CE

Le système Pioneer de Cetetherm est conforme aux règles et à la législation indiquées dans la Déclaration de conformité.

Pour maintenir la validité du marquage CE/UKCA, seules des pièces de rechange identiques doivent être utilisées.

#### Informations sur le document

Toutes les images de ce document sont des images générales. Le Pioneer est disponible en plusieurs versions avec différents niveaux d'équipement.

Dans ce document, le thermostat d'ambiance RMU S40C sera désigné « RMU ». De même, le module de communication CMO40 est appelé « CMO ».

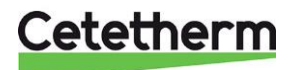

#### Symboles

Ce manuel contient différents symboles, dont les explications sont ici fournies.

| -ờ       | Astuce                                                                                                |
|----------|----------------------------------------------------------------------------------------------------|
| , Â,     | Ce symbole indique des conseils pour faciliter l'utilisation du produit.                              |
| ∑n<br>₽  | Attention !                                                                                           |
| ~~``     | Ce symbole indique des informations importantes pour l'installation ou l'entretien de l'installation. |
| <b>Λ</b> | REMARQUE !                                                                                            |
| <u> </u> | Ce symbole indique une situation dangereuse pour les personnes ou les machines.                       |

### Avertissements généraux

| $\mathbb{A}$ | Les travaux d'installation doivent être effectués par un installateur agréé. Avant d'être mis en<br>service, le système doit être soumis à un essai de pression conformément à la réglementation<br>en vigueur.                                                                                                    |
|--------------|----------------------------------------------------------------------------------------------------|
| $\mathbb{A}$ | La température et la pression de l'eau de chauffage primaire sont très élevées. <b>Seuls des techniciens qualifiés</b> sont habilités à intervenir sur le MTA. Une utilisation incorrecte peut entraîner des blessures graves et endommager le bâtiment.                                                                            |
| $\wedge$     | Attention aux risques de brûlures si la température de l'eau chaude est trop élevée. Une température de l'eau chaude réglée trop bas risque de conduire à un développement bactériologique indésirable dans le système d'eau chaude. Cela peut entraîner des blessures graves.                                                      |
| $\Lambda$    | Certaines sections du MTA peuvent devenir très chaudes. Évitez à tout prix de les toucher.                                                                                                    |
| $\mathbb{A}$ | Lors de la mise en service du MTA : Pour éviter les risques de brûlure, veillez à ce que personne n'ouvre l'eau chaude tant que la température de l'eau chaude n'a pas été réglée.                                                                                                    |
| $\Lambda$    | Amorcez la circulation du chauffage. Pour ce faire, ouvrez d'abord les vannes d' <b>arrivée</b><br><b>primaire</b> puis les conduites de <b>retour</b> , afin d'éviter de polluer le système. Ouvrez les vannes<br>lentement pour éviter les coups de bélier.<br>Ensuite, ouvrez le <b>retour chauffage</b> puis le <b>départ</b> . |
| $\Lambda$    | Avant de raccorder le MTA à l'alimentation électrique, assurez-vous que le système de<br>chauffage est rempli d'eau. La mise en marche du système sans eau endommagera la pompe<br>de circulation.                                                                                                    |
| $\Lambda$    | Le MTA est livré avec une fiche électrique à raccorder à une prise secteur. Si nécessaire, il est possible d'installer à la place de la fiche à raccorder une installation permanente avec interrupteur d'isolement multipolaire. Le raccordement doit être réalisé par un professionnel qualifié.                                  |
| $\Lambda$    | Attention à ne pas couper l'alimentation électrique du thermostat d'ambiance pendant de longues périodes, au risque d'endommager la pompe de circulation, les vannes, les actionneurs, etc. En cas de panne de courant, aucun système d'anti-grippage des vannes ou de la pompe n'est activé.                                       |

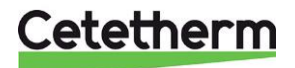

### Informations sur l'installation

| Produit             | Pionnier | RMU | CMO40 |
|---------------------|----------|-----|-------|
| Numéro de série     |          |     |       |
| Date d'installation |          |     |       |
| Installateur        |          |     |       |
|                     |          |     |       |
|                     |          |     |       |
|                     |          |     |       |
|                     |          |     |       |

| Menu     | Nom                    | Réglage usine      | Réglages |
|----------|------------------------|--------------------|----------|
| 1.30.4   | Temp dép chauf min     | 20 ºC              |          |
| 1.30.6   | Temp départ max        | 60°C               |          |
| 1.30.1.1 | Loi d'eau              | 9                  |          |
|          | Décalage parallèle     | 0                  |          |
| 4.1      | Mode de fonctionnement | Contrôle intérieur |          |
|          |                        |                    |          |

| Accessoires |  |
|-------------|--|
|             |  |
|             |  |
|             |  |
|             |  |
|             |  |
|             |  |
|             |  |
|             |  |

#### TOUJOURS INDIQUER LE NUMÉRO DE SÉRIE

Je certifie que l'installation s'est effectuée dans le respect des instructions du manuel d'installation livré avec le système et des réglementations en vigueur.

| Date |
|------|
|------|

Signature \_\_\_\_\_

### Consignes d'utilisation

La température et la pression de l'eau du réseau primaire en entrée sont très élevées. La chaleur de l'eau du réseau est transférée aux systèmes de chauffage et d'ECS du bâtiment via les échangeurs de chaleur. La chaleur est transférée au moyen de fines plaques d'acier inoxydable résistant à l'acide qui conservent l'eau du réseau de chauffage bien à l'écart des circuits chauffage et ECS du bâtiment.

La température ECS est régulée par un système de régulation de la température, réglé à environ 50 °C. Une température ECS réglée trop basse risque de conduire à un développement bactériologique indésirable dans le système d'eau chaude.

Le circuit de chauffage est contrôlé de plusieurs façons, en fonction de la température extérieure, à l'aide d'une sonde extérieure, ou de la température intérieure réglée à l'aide d'une sonde de température intérieure, ou d'une combinaison des deux.

Lorsqu'il n'est pas nécessaire de chauffer, la pompe de circulation du circuit de chauffage s'arrête automatiquement ; cependant, elle redémarre régulièrement pour éviter tout blocage dû à de longues périodes d'arrêt

Une fois les réglages effectués, le Pioneer fonctionne entièrement automatiquement. Cependant, dans les zones où la dureté de l'eau est importante, il est recommandé d'être attentif et de corriger rapidement les défauts. Une température de l'eau chaude trop élevée augmente le risque d'accumulation de tartre dans l'échangeur de chaleur.

Le fournisseur d'énergie enregistre la consommation d'énergie. La mesure s'effectue en enregistrant la quantité d'eau de chauffage du réseau de chaleur qui traverse l'installation et la différence de température entre l'arrivée primaire et le débit de retour.

#### Inspection/équipement de sécurité

- Inspection hebdomadaire pour vérifier l'absence de fuites dans les tuyaux ou les composants.
- Inspection hebdomadaire pour s'assurer du bon fonctionnement des systèmes de contrôle du chauffage et de l'eau chaude, et de l'absence de fluctuation de la température. Les variations de température accélèrent l'usure des vannes, des thermostats et des échangeurs de chaleur.
- Tous les trois mois, vérifiez les soupapes de sécurité et la pression du système de chauffage.

Pour vérifier le fonctionnement d'une soupape de sécurité, tourner son volant/sa poignée jusqu'à ce que de l'eau s'écoule du tuyau d'évacuation de la soupape, puis refermez rapidement le volant/la poignée. Une soupape de sécurité peut occasionnellement s'ouvrir automatiquement pour relâcher un excès de pression. Après l'ouverture d'une soupape de sécurité, il est important de la refermer correctement et de s'assurer qu'elle ne goutte pas.

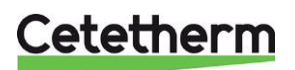

### Présentation du produit

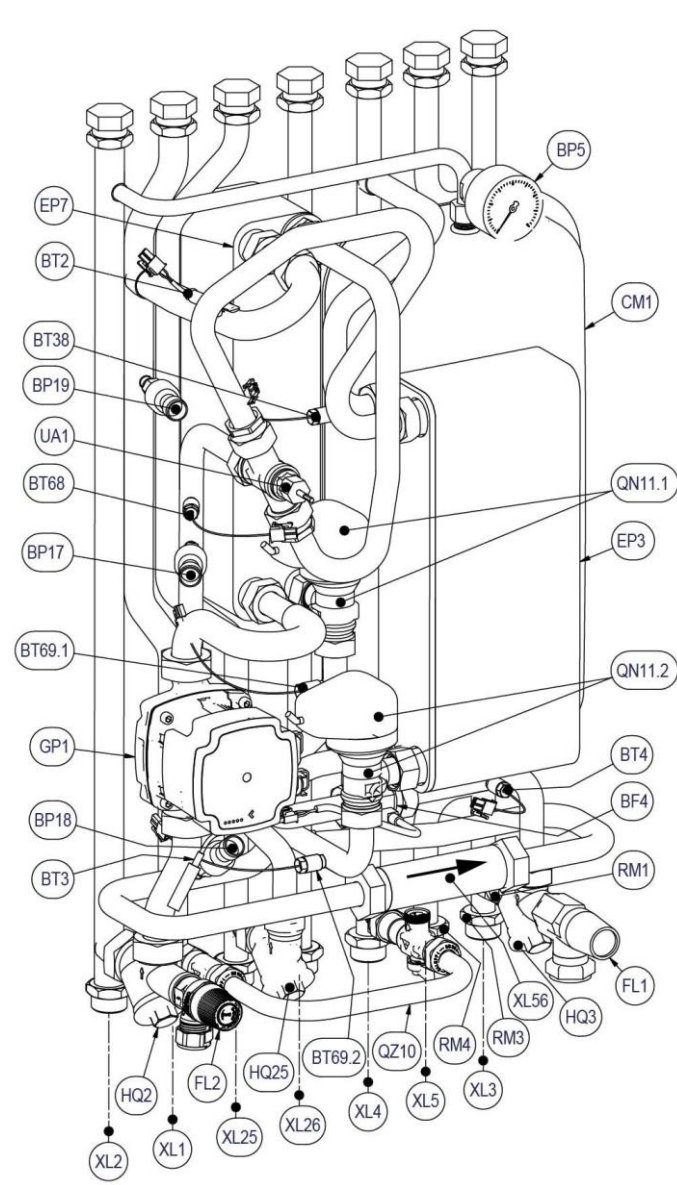

\*) À installer en cas d'utilisation du bouclage de l'ECS

| QZ10 | Boucle de remplissage                              |
|------|----------------------------------------------------|
|      | WN1 Flexible de remplissage                        |
|      | QM10 Vanne de remplissage, eau chaude              |
|      | RM2 Clapet anti-retour, boucle de remplissage      |
|      | QM11 Vanne de remplissage, circuit de<br>chauffage |

#### Raccordements Départ circuit chauffage XL1 Retour circuit chauffage XL2 XL3 Entrée eau froide XL4 ECS XL5 Entrée bouclage /sortie eau froide Arrivée réseau primaire XL25 XL26 Retour réseau primaire XL56 Raccordement compteur de chaleur Capteurs BF4 Capteur de débit ECS BP5 Manomètre du système de chauffage BP17 Capteur de pression, Arrivée réseau primaire **BP18** Capteur de pression, Retour réseau primaire **BP19** Capteur de pression, système de chauffage Sonde extérieure BT1 BT2 Sonde de température, Départ circuit chauffage BT3 Sonde de température, retour circuit chauffage BT4 Sonde de température eau froide sanitaire/bouclage Sonde de température ECS **BT38 BT50** Sonde d'ambiance (incluse dans RMU) **BT68** Sonde de température, Arrivée réseau primaire BT69.1 Sonde de température, Retour réseau primaire échangeur chauffage BT69.2 Sonde de température, Retour réseau primaire échangeur ECS UA1 Raccordement sonde compteur de chaleur Vase d'expansion, chauffage CM1 EP3 Échangeur de chaleur ECS EP7 Échangeur de chaleur chauffage FL1 Soupape de sécurité, ECS FL2 Soupape de sécurité circuit de chauffage GP1 Pompe de circulation circuit de chauffage GP11 Pompe de bouclage (en option) Filtre, circuit de chauffage HQ2 HQ3 Filtre, eau froide Filtre, arrivée réseau primaire HQ25 Barrette de prémontage, avec vannes QM40 1-7 d'isolement (option) QN11.1 Vanne de régulation chauffage QN11.2 Vanne de régulation ECS RM1 Clapet anti-retour pour eau froide RM3 Clapet anti-retour pour eau froide\*) RM4 Clapet anti-retour ECS \*)

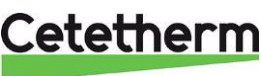

#### **Circuit primaire**

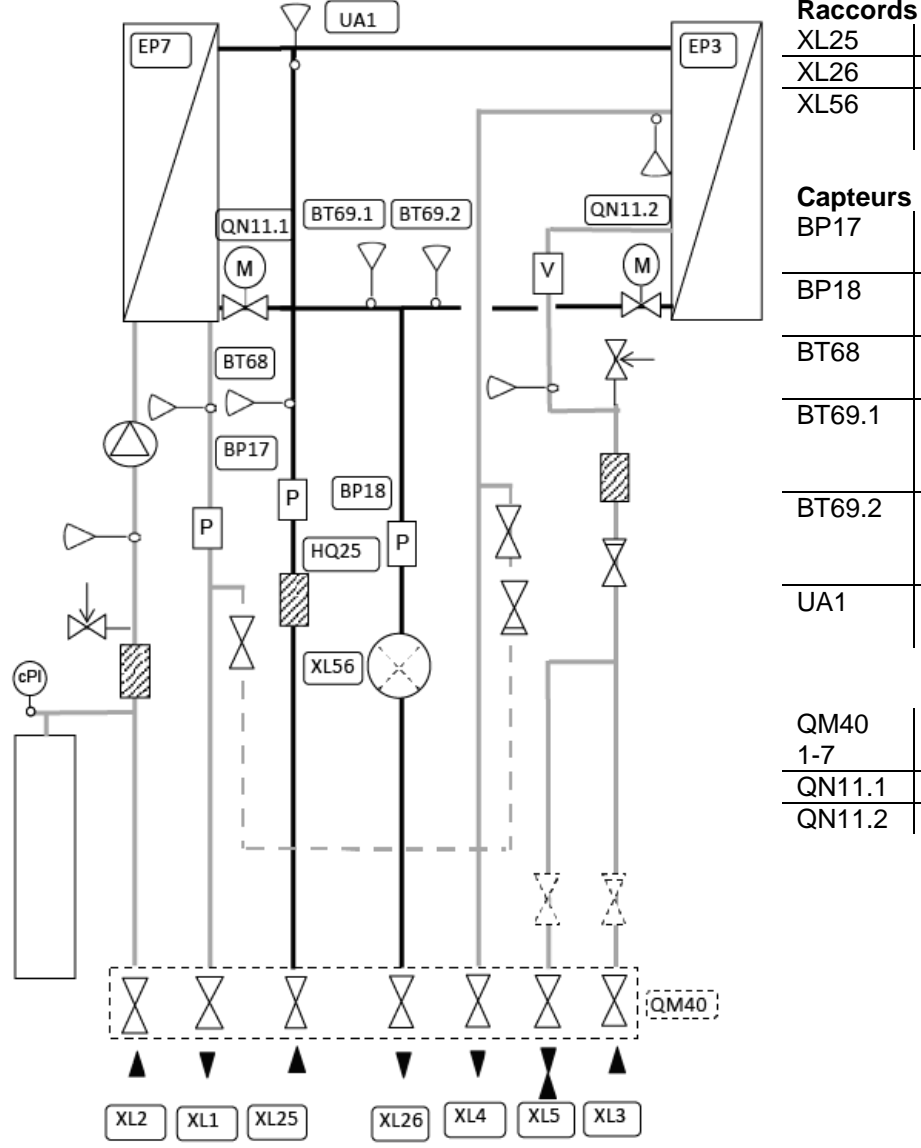

| Raccord  | s de tuyauterie                         |
|----------|-----------------------------------------|
| XL25     | Arrivée réseau primaire                 |
| XL26     | Retour réseau primaire                  |
| XL56     | Raccordement compteur de                |
|          | chaleur                                 |
| Capteurs | 5                                       |
| BP17     | Capteur de pression,                    |
|          | Arrivée réseau primaire                 |
| BP18     | Capteur de pression,                    |
|          | Retour réseau primaire                  |
| BT68     | Sonde de température,                   |
|          | Arrivée réseau primaire                 |
| BT69.1   | Sonde de température,                   |
|          | Retour réseau primaire échangeur        |
|          | chauffage                               |
| BT69.2   | Sonde de température,                   |
|          | Retour réseau primaire échangeur<br>ECS |
| UA1      | Raccordement sonde compteur de          |
|          | chaleur                                 |
|          |                                         |
| QM40     | Barrette de prémontage, avec            |
| 1-7      | vannes d'isolement (option)             |

| 1-1    | variries disclement (option)  |
|--------|-------------------------------|
| QN11.1 | Vanne de régulation chauffage |
| QN11.2 | Vanne de régulation ECS       |

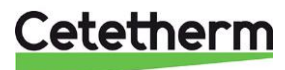

Manuel d'installation, d'entretien et d'utilisation

#### Circuit de chauffage

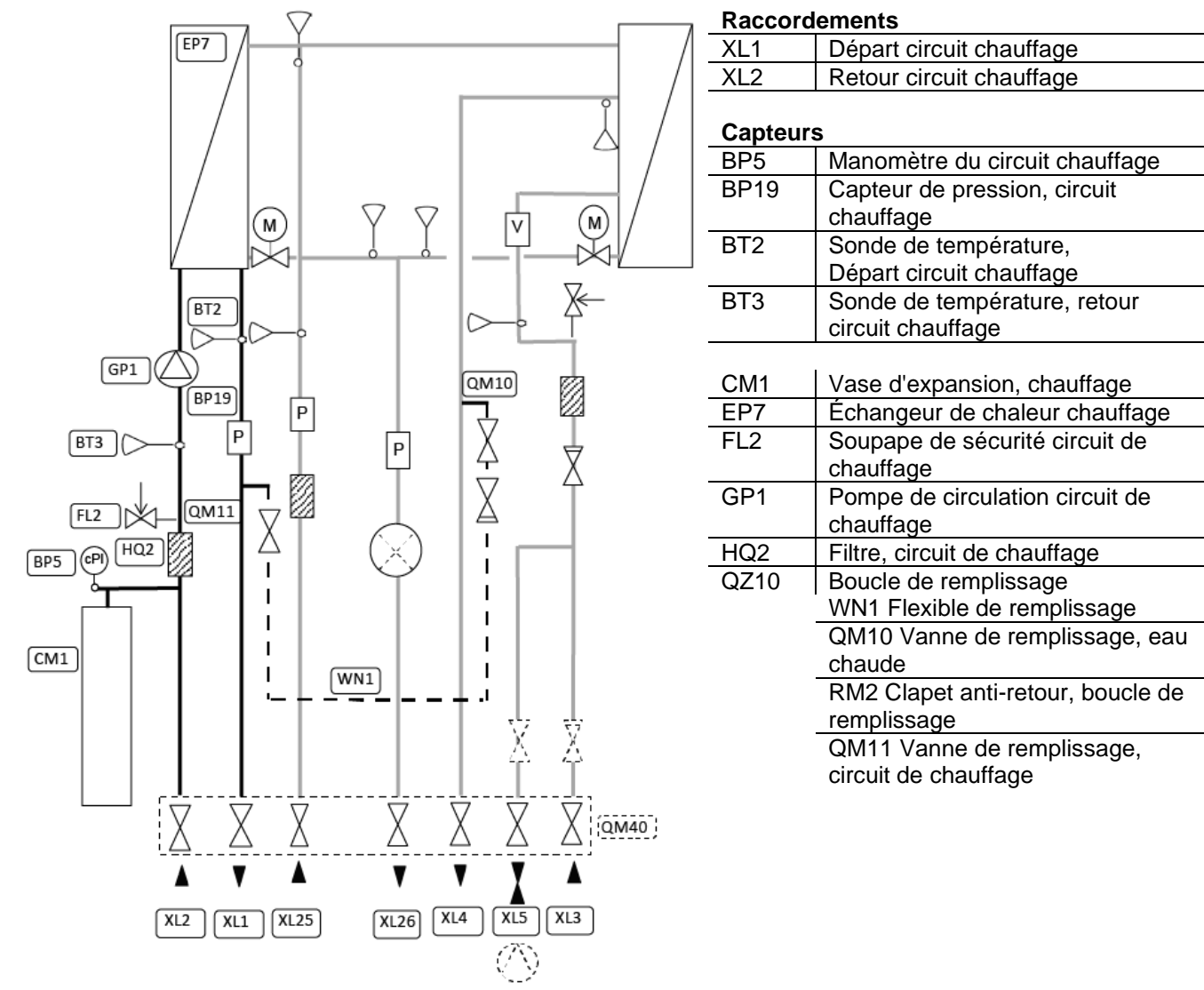

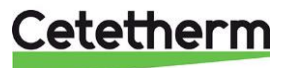

#### Circuit d'eau chaude

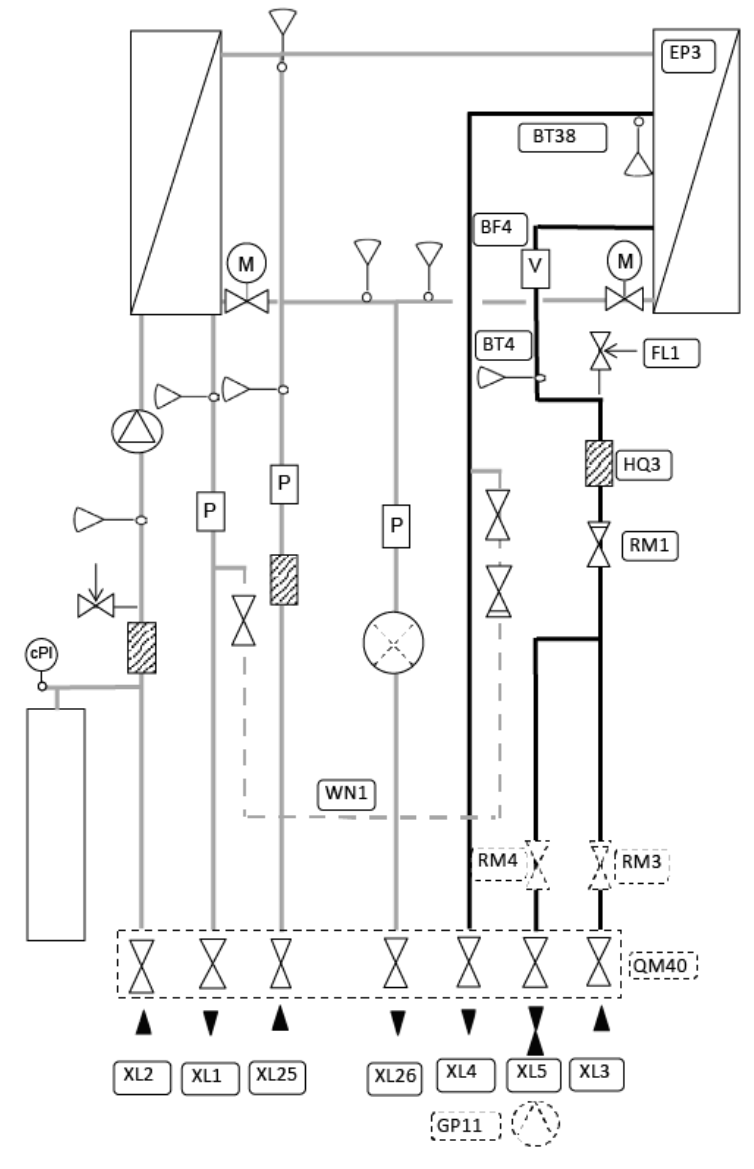

Raccordements

| Rabbola |                                      |  |  |  |  |  |
|---------|--------------------------------------|--|--|--|--|--|
| XL3     | Entrée eau froide                    |  |  |  |  |  |
| XL4     | ECS                                  |  |  |  |  |  |
| XL5     | Entrée bouclage /sortie eau froide   |  |  |  |  |  |
|         |                                      |  |  |  |  |  |
| Capteur | 5                                    |  |  |  |  |  |
| BF4     | Capteur de débit ECS                 |  |  |  |  |  |
| BT4     | Sonde de température eau froide      |  |  |  |  |  |
| _       | sanitaire/bouclage                   |  |  |  |  |  |
| BT38    | Sonde de température ECS             |  |  |  |  |  |
|         |                                      |  |  |  |  |  |
| EP3     | Échangeur de chaleur ECS             |  |  |  |  |  |
| FL1     | Soupape de sécurité, ECS             |  |  |  |  |  |
| HQ3     | Filtre, eau froide                   |  |  |  |  |  |
| RM1     | Clapet anti-retour pour eau froide   |  |  |  |  |  |
| RM3     | Clapet anti-retour pour eau froide*) |  |  |  |  |  |
| RM4     | Clapet anti-retour ECS*)             |  |  |  |  |  |
|         |                                      |  |  |  |  |  |

\* À installer en cas d'utilisation du bouclage de l'ECS

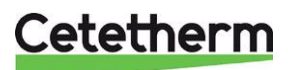

Manuel d'installation, d'entretien et d'utilisation

#### Circuit électronique

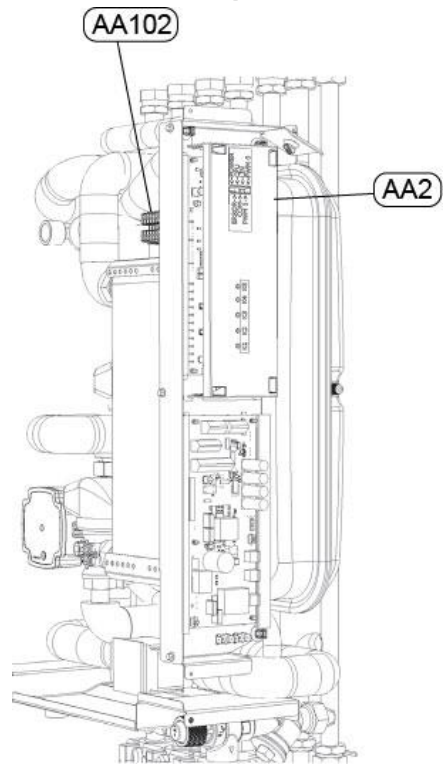

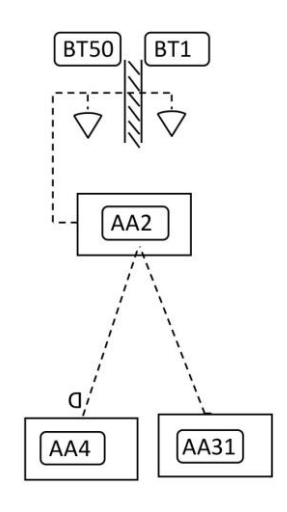

| Composant | s électroniques                        |
|-----------|----------------------------------------|
| AA2       | Contrôleur principal                   |
|           | Unité de commande d'ambiance RMU S40C, |
| AA4       | comprenant une sonde d'ambiance (BT50) |
| AA31      | Module de communication, CMO40         |
| AA102-X1  | Bornier                                |
| BT1       | Sonde extérieure                       |
| BT50      | Sonde d'ambiance, en option            |

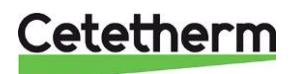

#### Bornier

| 1   | 2         | 3    | 4   | 5 | 6   | 7 | 8   | 9           | 10   | 11  | 12  | 13       | 14       | 15  | 16  | 17       | 18       | 19  |    | <u></u> | <u></u> |        |     |     |        |    |   |
|-----|-----------|------|-----|---|-----|---|-----|-------------|------|-----|-----|----------|----------|-----|-----|----------|----------|-----|----|---------|---------|--------|-----|-----|--------|----|---|
| вті | GND       | BT50 | GND | 1 | GND | 2 | GND | GP11<br>12V | GP11 | GND | 12V | COM<br>A | COM<br>B | GND | 12V | HMI<br>A | HMI<br>B | GND | PE | N       | L       | P<br>E | N   | L   | P<br>E | N  | L |
| B   | <b>F1</b> | BT   | 50  | A | UX  | A | JX  | D           | HW   | IC  |     | C        | MO       |     |     | RI       | MU       |     | 23 | 80 C    | Dut     | AU     | X ( | Dut | 23     | 01 | N |

- BT1 (1-2) Sonde extérieure, section conductrice 0,5 mm<sup>2</sup>, longueur maximale du câble 50 m, maximum 5 Ω/conducteur.
- BT50 (3-4) Sonde d'ambiance supplémentaire.
- AUX 1 (5-6) Pour connexion d'un système de prépaiement ou d'autres accessoires sans potentiel
- AUX 2 (7-8) Pour connexion d'un système de prépaiement ou d'autres accessoires sans potentiel
- ECS (9-11) Pompe de bouclage de l'ECS contrôlée par LIN
- CMO (12-15) Module de communication, connecté avec LiYY, EKKX ou similaire, section conductrice 0,5 mm<sup>2</sup>, longueur maximale du câble 50 m.
- RMU (16-19) Thermostat d'ambiance avec sonde de température intégrée, connecté avec LiYY, EKKX ou similaire, section conductrice 0,5 mm<sup>2</sup>, longueur maximale du câble 50 m.
- « 230 Out » 0-230 Vca, 3A, par exemple pour un compteur d'énergie.
- « AUX Out » 0-230 Vca, 3A , pour lire les alarmes et les réglages domicile/absence.
- « 230 IN » Alimentation électrique du MTA.

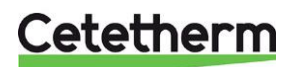

### Installation

#### Déballage

- Retirez l'emballage de transport, vérifiez que le produit n'a pas été endommagé pendant le transport et que le contenu livré est conforme aux spécifications.
- Lorsque vous soulevez l'appareil, veillez à ne pas exercer de contraintes sur les tuyaux et l'échangeur de chaleur pour éviter de les fragiliser. Évitez de soulever l'appareil en le tenant par l'échangeur de chaleur.

Remarque : Le levage d'objets lourds comporte un risque de blessures.

#### Préparation

REMARQUE ! Voir le chapitre Schéma d'encombrement.

- Le système Pioneer doit être installé à l'intérieur, dans un espace résistant à l'eau. Il est possible que de l'eau sorte du système Pioneer, le site d'installation doit être donc équipé d'une grille d'évacuation au sol. Le système Pioneer est classé IP21.
- Il doit être installé en position verticale sur une mur capable de supporter son poids. Montez l'appareil et la barrette de prémontage à l'aide de vis ou de boulons adaptés au matériau du mur et au poids de l'appareil.

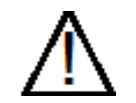

Placez le Pioneer de façon à ce qu'il dispose d'au moins 25 cm de dégagement sur le côté droit.

- Choisissez un emplacement d'installation approprié conformément aux réglementations officielles. Le fonctionnement de l'appareil peut générer des bruits dus aux pompes, régulateurs, débits, etc. Ce facteur doit être pris en compte lors de l'installation de l'appareil afin que l'impact sonore sur l'environnement soit le moins important possible.
- Cetetherm recommande d'installer le MTA sur des murs bien isolés, tels que des murs extérieurs ou en béton.
- Vérifiez les réglementations en vigueur du fournisseur de chauffage urbain. La pression différentielle disponible doit être au minimum de 50 kPa et au maximum de 600 kPa.
- Si elle est supérieure, un régulateur de pression différentielle doit être ajouté à l'installation.
- Avant l'installation du MTA, tous les tuyaux doivent être testés sous pression.

#### Préparation spécifique au marché britannique

• La pression maximale de fonctionnement pour le chauffage est de 2,5 bar et pour l'ECS de 5,5 bar.

#### Montage de la barrette de prémontage, en option

#### Voir section Barrette de prémontage.

**REMARQUE** ! Lors du raccordement des tuyaux par le haut, utilisez des vannes desserrées.

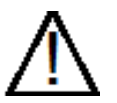

Soyez prudent lors de la manipulation de la barrette de prémontage, portez des gants pour éviter les coupures.

- Fixez la barrette de prémontage au mur à l'aide de deux vis.
   Veillez à ce que le dégagement au-dessus soit suffisant.
   Cetetherm recommande un dégagement de 900 mm entre le sol et le bord supérieur de la barrette de prémontage.
- Fermez toutes les vannes.
- Raccordez la tuyauterie aux points de raccordement de la barrette de prémontage. Les vannes de fermeture sont de 1" avec un écrou de <sup>3</sup>/<sub>4</sub>".

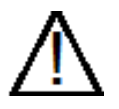

La température et la pression de l'eau de chauffage primaire sont très élevées. **Seuls des techniciens qualifiés** sont habilités à intervenir sur le MTA. Une utilisation incorrecte peut entraîner des blessures graves et endommager le bâtiment.

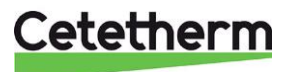

#### Montage du MTA

- Avant de monter le MTA, resserrez les raccords de tuyauterie accessibles à un couple de 45 Nm.
- Levez le MTA en faisant reposer le châssis sur la barrette de prémontage.
- Marquez l'image des trous et abaissez délicatement le MTA.
- Fixez les deux vis pour accrocher l'appareil.
- Installez des joints sur les vannes de la barrette de prémontage et soulevez le MTA. Serrez à la main tous les écrous sur les vannes sur la barrette de prémontage.
- Serrez à un couple de 45 Nm.
- Fixez les deux vis qui de fixation du MTA. Si vous n'utilisez pas de barrette de prémontage, posez et serrez une troisième vis sous l'appareil.
- Les compteurs d'énergie, voir *Présentation du produit*, doivent être installés à un emplacement préparé, à la place d'un bloc de compteurs, ou conformément aux instructions du fournisseur d'énergie. La taille du compteur d'énergie doit être de ¾" 110 mm ou 1" 130 mm, selon le modèle. L'écoulement du débit s'effectue de gauche à droite, voir *Présentation du produit*.
- Si nécessaire, le MTA et la barrette de prémontage peuvent être assemblés avant d'être fixés au mur.

#### Montage de l'équipement de sécurité

• Raccordez un flexible ou un tuyau entre les soupapes de sécurité et la grille d'évacuation au sol.

#### Remplissage du système

• Remplissez le système d'eau en ouvrant les vannes de la barrette de prémontage.

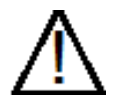

Les vannes doivent être ouvertes dans le bon ordre pour éviter de polluer le système. Ouvrez les vannes lentement pour éviter les coups de bélier.

#### Remplissage du circuit d'ECS

- Ouvrez les vannes d'eau froide, de sortie d'eau froide (si raccordée) et d'eau chaude.
- Ouvrez tous les robinets d'eau du bâtiment pour évacuer l'air resté dans les conduites. Laissez-les ouverts jusqu'à l'évacuation totale de l'air.

#### Remplissage et purge du circuit de chauffage

- Ouvrez les vannes de retour du circuit de chauffage et d'arrivée du circuit de chauffage.
- Ouvrez les vannes de remplissage (QM10 et QM11).
- Remplissez le système jusqu'à ce que le manomètre indique 2 bar.
- Fermez les vannes de remplissage.
- Purgez le système de chauffage par le point haut au niveau du MTA et par les points de purge du système de chauffage, par exemple les vannes des radiateurs.
- Si la pression est faible après la purge du système, ouvrez les vannes de remplissage et laissez-le se remplir à nouveau jusqu'à 2 bar.
- Lors du premier remplissage du système de chauffage, il est possible que cette procédure soit à répéter plusieurs fois.

#### Raccordement au réseau de chauffage

- Ouvrez les vannes Arrivée réseau primaire et Retour réseau primaire. Commencez par le départ, puis le retour.
- Une fois que tous les raccordements ont été effectués et que tous les circuits sont sous pression, vérifiez que le système ne présente aucune fuite.
- Si des connexions doivent être resserrées une fois l'installation mise en service, le système doit être dépressurisé. Dans le cas contraire, les joints seront endommagés.

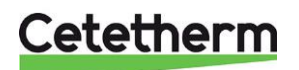

Manuel d'installation, d'entretien et d'utilisation

#### Montage de l'unité d'ambiance RMU

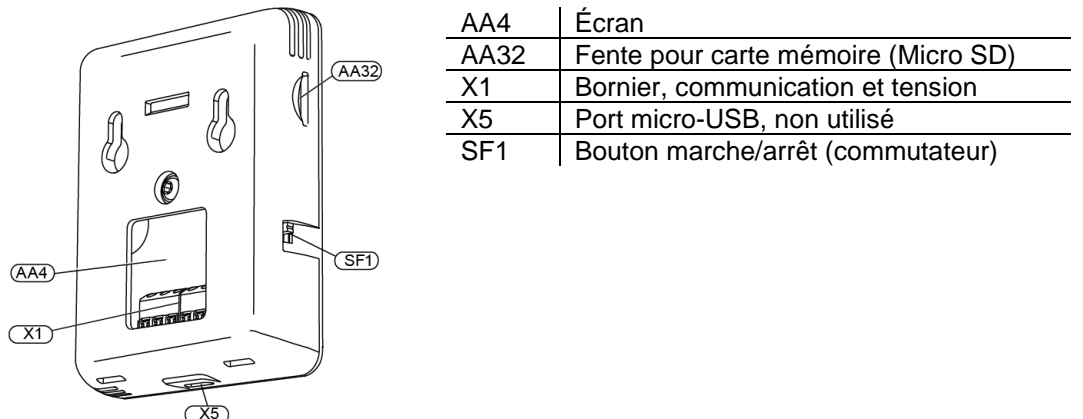

Utilisez tous les points de fixation et montez le module à la verticale, à plat contre le mur. Laissez au moins 100 mm de dégagement tout autour pour faciliter l'accès et le passage des câbles lors de l'installation et de l'entretien.

Installez le RMU à un emplacement approprié, représentatif de la température intérieure.

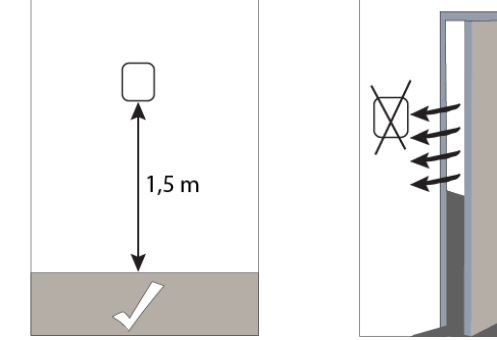

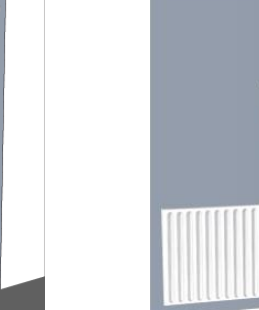

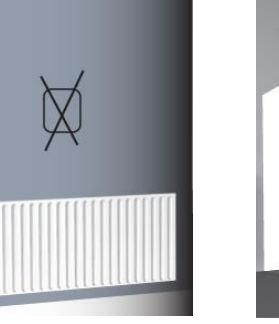

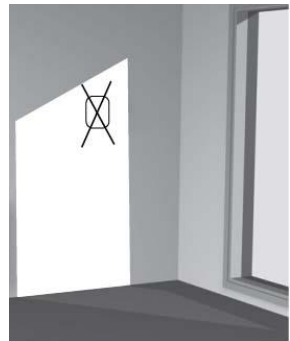

#### Installation avec panneau arrière

- Vissez le panneau arrière au mur à l'aide de deux vis.
- Tirez le câble du RMU à travers l'un des trois presse-étoupes situés au bas de la sous-station. Utilisez des serre-flex pour fixer le câble.
- Connectez le RMU au MTA, voir Connexion du RMU au Pioneer.
- Inclinez l'écran et fixez-le aux deux clips situés au bas du panneau arrière.
- Enfoncez le RMU sur le dessus du panneau arrière.

#### Installation sans panneau arrière

- Vissez deux vis à une distance de 32 mm.
- Connectez le RMU à la sous-station, voir Connexion du RMU au Pioneer.
- Fixez le RMU aux vis.

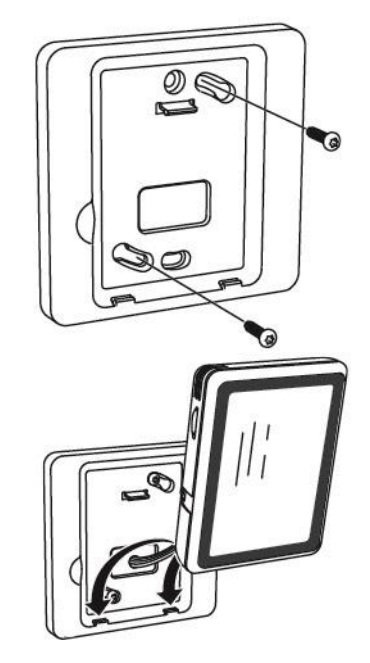

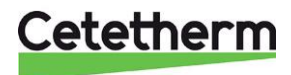

#### Connexion du RMU au Pioneer

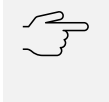

#### Attention !

Tirez le câble du RMU à travers l'un des trois presse-étoupes situés au bas de la sous-station. Utilisez des serre-flex pour fixer le câble.

La section minimale des câbles de communication doit être de 0,5 mm<sup>2</sup>, avec une longueur maximale de 50 m, par exemple EKKX, LiYY ou similaire. Raccordez le RMU au bornier AA102-X1, marqué RMU (16-19).

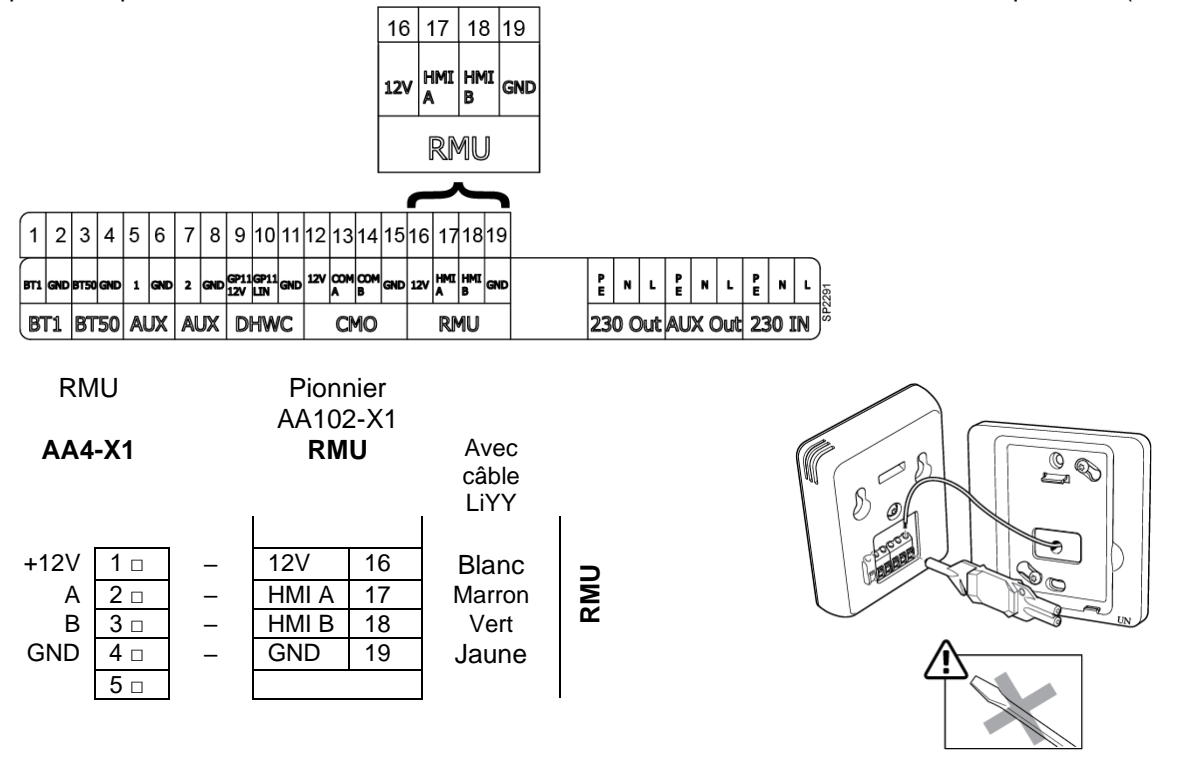

#### Raccordement de la sonde extérieure

Tirez le câble de la sonde extérieure (BT1) à travers l'un des trois presse-étoupes situés sur le bord inférieur de la sous-station, utilisez des serre-flex pour fixer le câble. Raccordez la sonde extérieure (BT1) au bornier AA102-X1 situé tout à gauche, marqué BT1 (1-2).

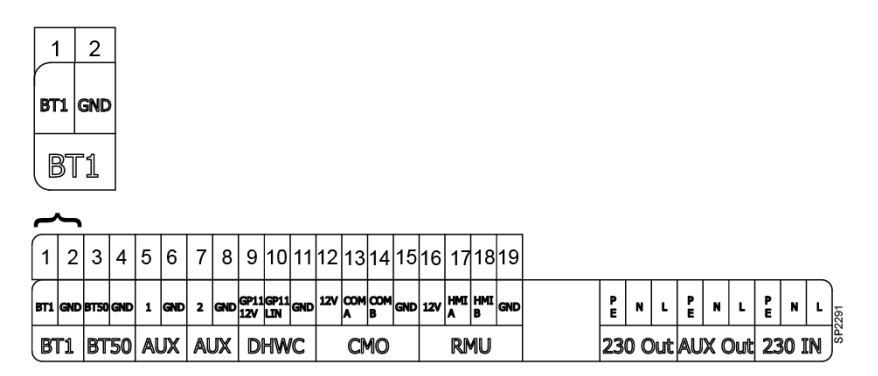

Section conductrice 0,6 mm<sup>2</sup>, longueur maximale du câble 50 m, maximum 5  $\Omega$ /conducteur. Placez la sonde extérieure (BT1) dans un endroit à l'ombre, exposé nord ou nord-ouest.

Si vous devez raccorder la sonde de température extérieure plus tard, par exemple après la fin d'un chantier, le thermostat d'ambiance doit être redémarré et configuré.

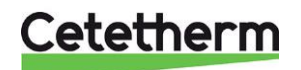

Manuel d'installation, d'entretien et d'utilisation

#### Raccordement du module de communication CMO

Le CMO40 est une passerelle qui permet de connecter la sous-station au cloud à des fins de surveillance et de contrôle, via l'application myUplink. Il doit être placé dans un lieu doté d'un accès Wifi à Internet.

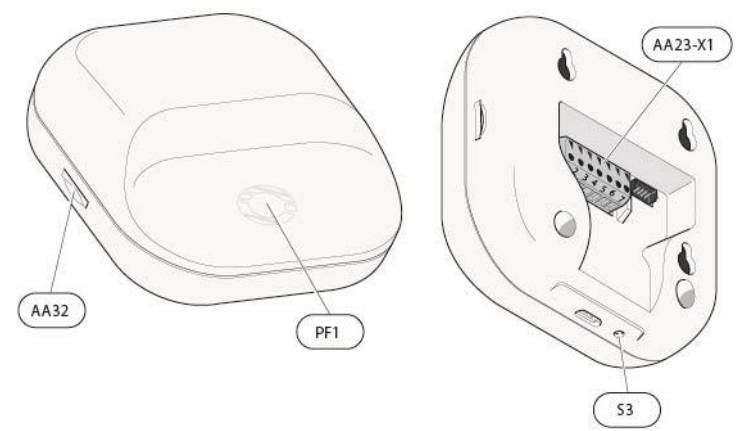

| AA32    | Fente pour carte mémoire<br>(Micro SD)          |  |  |  |  |  |
|---------|-------------------------------------------------|--|--|--|--|--|
| PF1     | LED d'indication d'état                         |  |  |  |  |  |
| S3      | Bouton de réinitialisation                      |  |  |  |  |  |
| AA23-X1 | Bornier d'alimentation, alimentation électrique |  |  |  |  |  |

Tirez le câble du CMO à travers l'un des trois presse-étoupes situés au bas de la sous-station. Utilisez des serre-flex pour fixer le câble.

Raccordez le CMO au bornier AA102-X1, marqué CMO (12-15).

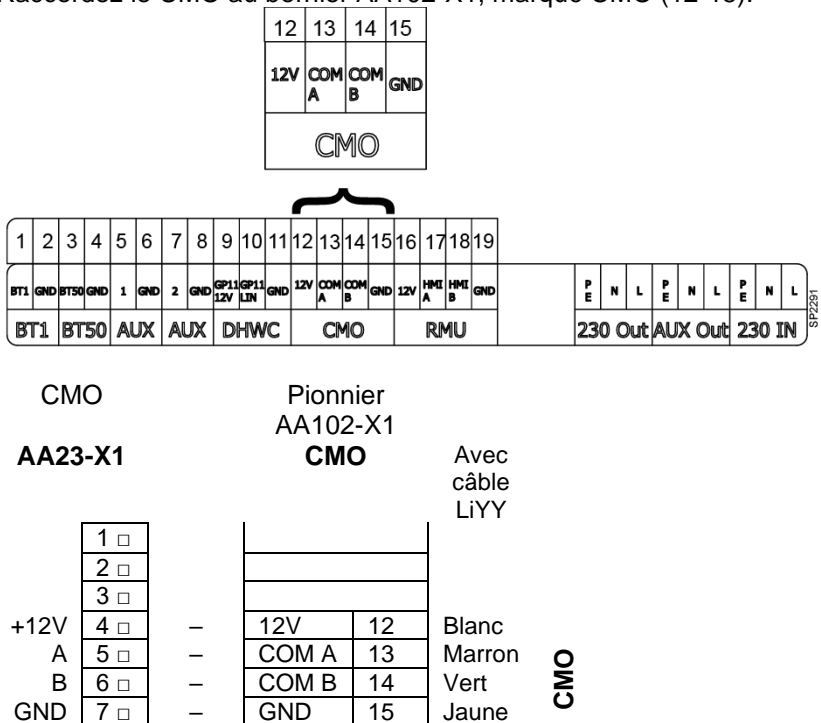

La section minimale des câbles de communication doit être de 0,5 mm<sup>2</sup>, avec une longueur maximale de 50 m, par exemple EKKX, LiYY ou similaire.

Le connecteur AA23-X1 du CMO peut être retiré pour faciliter l'installation des câbles. N'oubliez pas de le remettre en place avant de mettre l'appareil sous tension.

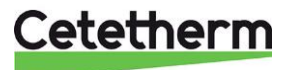

#### Montage du CMO au mur

Utilisez tous les points de fixation et montez le CMO à la verticale et à plat contre le mur, avec des vis de taille M2.5 d'un diamètre maximal de 5,5 mm. Laissez au moins 100 mm de dégagement tout autour pour faciliter l'accès et le passage des câbles lors de l'installation et de l'entretien.

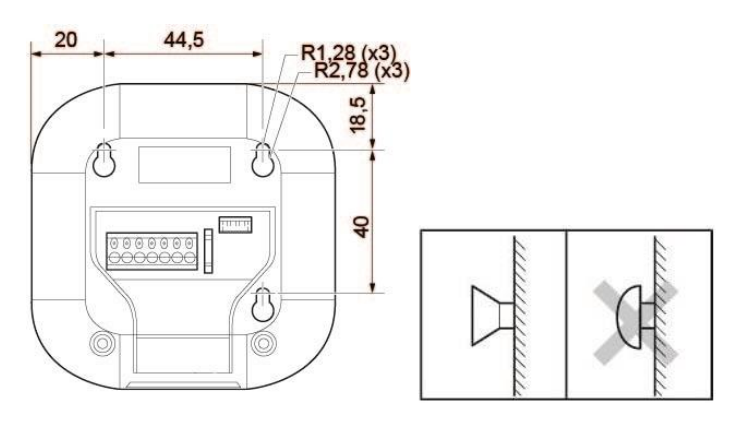

#### Généralités

Le propriétaire doit être formé au fonctionnement, au réglage et à l'entretien de l'appareil. Il est particulièrement important de fournir des informations sur les systèmes de sécurité et les risques qui peuvent survenir en

lien avec la pression et de la température élevées de l'eau de chauffage primaire.

#### Élimination

Concernant le démontage et la mise au rebut du MTA, celui-ci doit être éliminé correctement et conformément aux réglementations locales ou nationales.

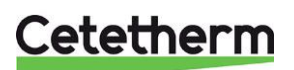

Manuel d'installation, d'entretien et d'utilisation

### Mise en service du Pionnier

- L'appareil doit être rempli d'eau et purgé.
- L'unité de communication CMO doit être connectée au bornier AA102-X1 du Pioneer.
- L'unité d'ambiance RMU doit être connectée au bornier AA102-X1 du Pioneer.
- Raccordez le câble d'alimentation à la source d'alimentation.

#### Démarrage du RMU

- Démarrez le RMU en déplaçant le commutateur (SF1) vers le haut.
- Suivez les instructions de démarrage affichées à l'écran. Bien que le RMU soit réglé en usine, plusieurs réglages et vérifications sont à effectuer lors de sa mise en marche. Faites défiler les menus avec les réglages corrects à l'aide de la flèche située en haut à gauche.
  - Choisissez la langue.
  - o Choisissez le pays, indépendamment de la langue.
  - o Dans le menu Heure we date
    - Régler l'heure et la date.
      - o Choisissez Fuseau horaire.
- Dans le menu Temp dép chauf min (également disponible dans le menu 1.30.4)
  - Choisissez l'option Circuit distrib 1, réglé à 20 °C.
- Dans le menu Temp départ max (également disponible dans le menu 1.30.6)
  - Choisissez l'option Circuit distrib 1, réglé à 60 °C.

#### Attention !

Pour le chauffage par le sol, la température maximale est normalement réglée à 35 °C.

- Dans le menu Loi d'eau (également disponible dans le menu 1.30.1.1)
  - Vérifiez que la courbe 9 est sélectionnée.
  - Le réglage Décalage parallèle doit être de 0.
- Dans le menu Mode de fonctionnement (Mode fonct) (également disponible dans le menu 4.1)
  - o Choisissez l'option Contrôle extérieur (Cde ext), si la sonde extérieure a été installée.
  - o Choisissez l'option Contrôle intérieur (Cde int)) si la sonde extérieure n'est pas utilisée.
- Si le guide de démarrage ne s'affiche pas au démarrage du RMU, le guide de démarrage est également disponible dans le menu 7.7.

Lorsque Le RMU a démarré, le message suivant s'affiche à l'écran.

**REMARQUE !** Si le numéro de série (« Serial number ») ne contient que des 0, redémarrez le RMU.

Si l'alarme (« Alarm ») du RMU indique un numéro de série erroné, redémarrer le RMU.

Si le problème persiste, contactez votre installateur.

Si la sonde extérieure n'a pas été installée, le RMU peut déclencher une alarme en fonction du mode de fonctionnement.

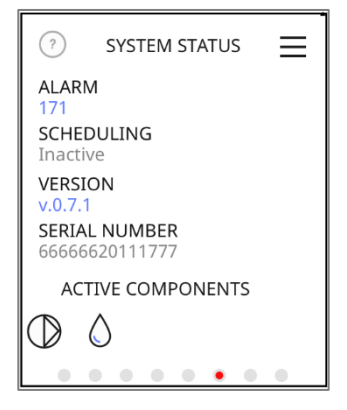

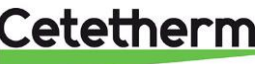

#### **Application myUplink**

• Téléchargez l'application myUplink

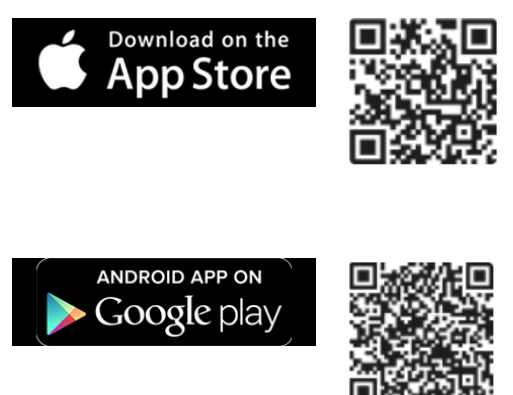

• Cliquez sur Registrera (S'inscrire) et créez un compte.

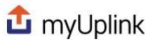

Get the app

Part of your smart home. Download the app today to take advantage of all the features.

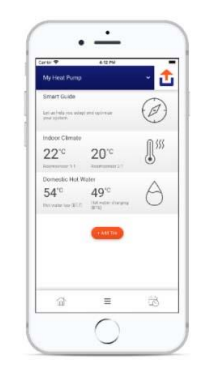

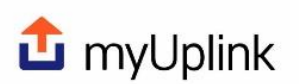

| Lösenord | 6                 |
|----------|-------------------|
|          | Glömt lösenordet? |
| -        |                   |
| Lo       | gga in            |
| Lo       | ogga in           |

**Create your account** 

Back to the previous step

Create your account

E-mail

- Remplissez les champs :
  - o Adresse e-mail
  - o Mot de passe
  - $\circ$  cochez les deux cases.

puis touchez Next (Suivant).

- Remplissez les champs :
  - o Nom
  - o Adresse

puis touchez Next (Suivant).

| Eva.Andersson@cetetherm.com                       | Eva Andersson                          |
|---------------------------------------------------|----------------------------------------|
| č                                                 | Eval Andersson                         |
| Password                                          | deliver line                           |
|                                                   | Fridhemsvägen 5                        |
| Password (confirm)                                | Address Take 2 (Optional)              |
|                                                   |                                        |
| Laccept the Terms of Service                      | City                                   |
|                                                   | Ronneby                                |
| I have read and understood the Privacy     Policy |                                        |
| <u> </u>                                          | Zip Catle (Period Code                 |
|                                                   | 372 38                                 |
| Next                                              | - 2000                                 |
|                                                   | Sweden                                 |
| or                                                | Gweden                                 |
| Log in                                            | State ( Acade car / Region (Split and) |
|                                                   |                                        |
|                                                   | 6                                      |
|                                                   | Next                                   |
|                                                   | 0"                                     |
|                                                   |                                        |

Cetetherm

Manuel d'installation, d'entretien et d'utilisation

Un e-mail de confirmation sera envoyé à l'adresse e-mail indiquée.

Ouvrez l'e-mail et suivez les instructions qu'il contient.

• Dans l'application, touchez l'option Log in (Se connecter) et connectez-vous à l'aide de l'adresse e-mail et du mot de passe.

| Confirmation link was<br>sent to your email | Log in                                                                                                   |
|---------------------------------------------|----------------------------------------------------------------------------------------------------|
|                                             | Eva.Andersson@cetetherm.com                                                                              |
| Log in                                      |                                                                                                    |
|                                             | Password                                                                                                 |
| Send again                                  | Forgot your password?                                                                                    |
|                                             | E-mail address has not been verified yet. Please<br>click <u>here</u> to resend your verification email. |
|                                             | Log in                                                                                                   |
|                                             | or                                                                                                    |
|                                             | Create your account                                                                                      |
|                                             |                                                                                                    |

#### Connexion de la sous-station à myUplink

- Sur le RMU, allez au menu 7.2.1 Activer accès, choisissez le CMO et activez-le 💽.
- Sur le RMU, allez au menu 5.6 Connexion, option Activer et Access point (Point d'accès) C. Une connexion Wifi temporaire sera établie afin de pouvoir trouver le bon CMO.
- Dans l'application myUplink, choisissez l'option Ajouter un site, scannez le code QR apposé sur le RMU.
   Si la code QR plact per visible à l'écrer il cot disperible dans la manu 5.0 Connection (Connection)

Si le code QR n'est pas visible à l'écran, il est disponible dans le menu 5.6 Connection (Connexion). Suivez les instructions de l'application myUplink.

Dans le RMU, confirmez la demande d'association en touchant

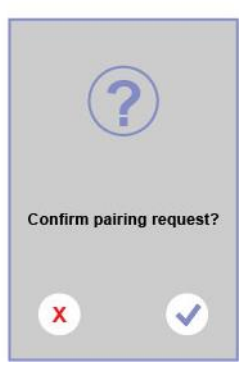

 Spécifiez le réseau sans fil à utiliser, avec le nom et le mot de passe. Suivez les instructions de l'application myUplink.
 Seuls les réseaux 2,4 GHz sont pris en charge par le CMO40.

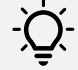

#### Astuce

Dans l'application

L'heure et la date sont réglées automatiquement lors de la connexion à myUplink. Pour obtenir l'heure exacte, le fuseau horaire doit être défini.

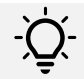

#### Astuce

Pour être sûr d'utiliser la toute dernière version du logiciel, vérifiez que le MTA est connecté.

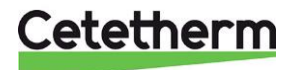

### RMU d'ambiance

Le RMU permet de contrôler et de surveiller la sous-station.

1 Fente pour carte mémoire, AA32

Écran, AA4

Voyant d'état

Bouton marche/arrêt, SF1

2 3

4

#### Voyant d'état

Ce voyant indique l'état de fonctionnement actuel.

- En fonctionnement normal, il est éteint.
- En présence d'une alarme, il s'allume en rouge.

Lorsque le voyant d'état est rouge, l'écran affiche des informations et des suggestions d'actions appropriées.

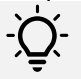

Les mêmes informations sont également affichées dans l'application myUplink.

#### Bouton marche/arrêt

Astuce

Le bouton marche/arrêt a deux fonctions :

- Allumer
- Éteindre

**Pour démarrer** : Déplacez le commutateur vers le haut. **Pour éteindre** : Déplacez le commutateur vers le bas.

#### Écran

Les instructions, les réglages et les informations de fonctionnement sont affichés sur l'écran.

#### Fente pour carte mémoire

L'appareil est doté sur son côté gauche d'une pour carte mémoire (Micro SD).

- La carte mémoire peut être utilisée pour :
  - Mettre à jour le logiciel
  - Mémoriser les réglages
  - Restaurer les réglages
  - Journaliser les valeurs.

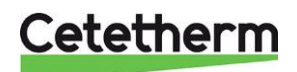

Manuel d'installation, d'entretien et d'utilisation

#### Navigation

L'unité d'ambiance est dotée d'un écran tactile. Pour naviguer dans les menus, il suffit de poser le doigt sur l'écran et de le faire glisser.

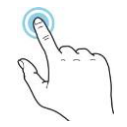

#### SÉLECTION

Les options et les fonctions peuvent être activées pour la plupart via une légère pression du doigt sur l'écran.

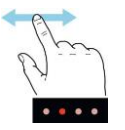

#### NAVIGATION

Si un menu comporte plusieurs pages, des points s'affichent au bas de l'écran.

Faites glisser le doigt vers la droite ou la gauche pour faire défiler les pages.

Balayez vers la gauche pour supprimer un mode de programmation.

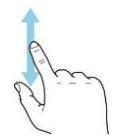

#### DÉFILEMENT

Si un menu comporte plusieurs sous-menus, faites défiler l'écran vers le haut ou vers le bas pour afficher d'autres informations

#### Modification d'un réglage

| ×         |
|-----------|
| 0         |
| $\otimes$ |
|           |
|           |

20°

21°

22°

23°

24°

25°

26°

27°

X

#### **MODIFICATION D'UN RÉGLAGE**

Touchez le réglage que vous souhaitez modifier. S'il s'agit d'un réglage marche/arrêt, la modification s'applique dès que vous touchez le bouton.

Si plusieurs valeurs sont possibles, une roue crantée apparaîtra. Faites défiler vers le haut ou vers le bas jusqu'à la valeur souhaitée.

Touchez V pour enregistrer les modifications, ou V pour annuler.

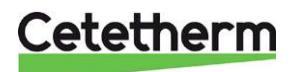

#### Écrans d'accueil

HEATING

Climate system

. . . . . . .

HOT WATER

SYSTEM STATUS

ACTIVE COMPONENTS

ALARM 171 SCHEDULING Inactive VERSION v.0.7.1 SERIAL NUMBER 6666620111777

 $\bigcirc$   $\Diamond$ 

 $\equiv$ 

\$\$\$

 $\equiv$ 

. .

 $\equiv$ 

#### Pages d'informations

Les pages de fonctions consultables dépendent du produit que vous utilisez et des accessoires connectés, et s'il existe un calendrier actif.

#### Pages de fonction

Les pages de fonction permettent d'obtenir les informations sur l'état du système et d'effectuer facilement les réglages les plus courants. Les pages de fonctions consultables dépendent du produit que vous utilisez et des accessoires connectés.

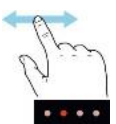

Faites glisser le doigt vers la droite ou la gauche pour faire défiler les pages.

#### **Composants actifs**

Touchez un composant pour afficher les informations actuelles le concernant.

|                      | HOT WATER                     | $\times$          |
|----------------------|-------------------------------|-------------------|
| B <sup>.</sup><br>P( | T38<br>T4<br>osition (QN11.2) | 44°<br>30°<br>66% |

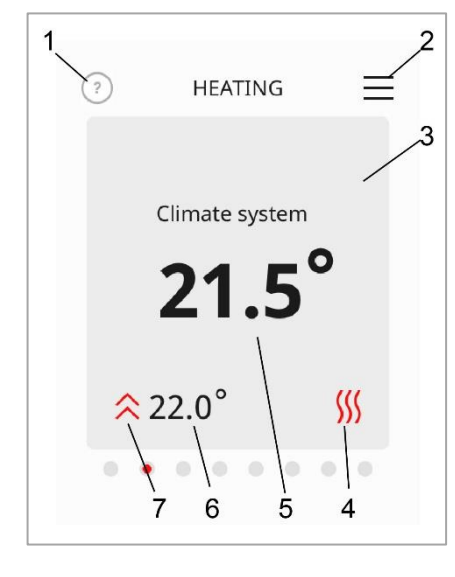

| 1 | Menu d'aide (Informations)<br>Touchez le symbole pour ouvrir une rubrique d'aide. Faites défiler<br>au doigt pour lire tout le texte.<br>Touchez « X » pour revenir aux écrans d'accueil.          |
|---|----------------------------------------------------------------------------------------------------|
| 2 | Arborescence des menus<br>L'arborescence des menus permet d'accéder à tous les menus et<br>d'effectuer des réglages avancés.                                                                       |
| 3 | Tableau de bordAppuyez sur le cadran pour régler la valeur souhaitée. Sur<br>certaines pages de fonctions, faites glisser le doigt vers le haut ou<br>vers le bas pour accéder à d'autres cadrans. |
| 4 | Icône de menus                                                                                                    |
| 5 | Température actuelle                                                                                                    |
| 6 | Régler la température                                                                                                    |
| 7 | Faire fonctionner à la température définie                                                                                                    |

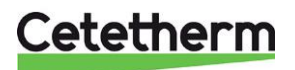

Manuel d'installation, d'entretien et d'utilisation

#### Icônes sur l'écran d'accueil

| Ħ  | La sonde d'ambiance utilise un<br>calendrier.<br>Le calendrier est défini dans le menu 6. |
|----|-------------------------------------------------------------------------------------------|
| ħ] | Mode Away (Absence)<br>Ce mode est défini dans le menu 6.                                 |
| Ũ≑ | Réglage externe                                                                           |

#### Économiseur d'écran

L'économiseur d'écran affiche la température intérieure et extérieure mesurée. La température extérieure ne s'affichera que si une sonde extérieure est installée.

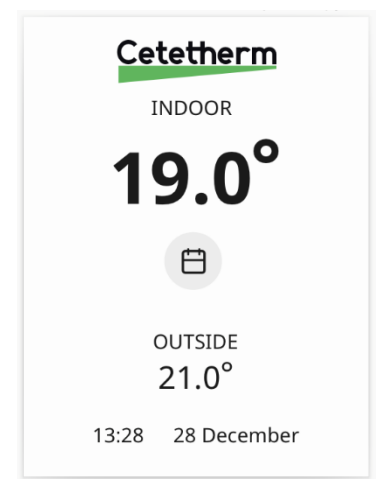

#### Mode Nuit

En mode nuit, l'écran s'éteint complètement. Activez et choisissez l'heure à laquelle le mode nuit doit être activé, voir le menu 4.11.

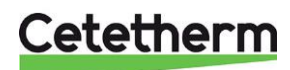

### Réglage de l'heure et de la date

L'heure et la date peuvent être réglés dans le menu 4.8 -Heure we date.

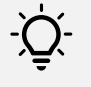

#### Astuce

L'heure et la date sont réglées automatiquement lors de la connexion à myUplink. Pour obtenir l'heure exacte, le fuseau horaire doit être défini.

### Changement de courbe de chauffage

Le menu 1.30.1.1 Loi d'eau permet de modifier la courbe de chauffage réglée ou de procéder au Décalage parallèle courbe de la courbe.

Chaque palier de Décalage parallèle courbe de la courbe de chauffage produit une variation de 2,5° sur la température d'arrivée calculée.

### Modification de la courbe et du mode de fonctionnement de la pompe

Le menu 7.1.2.1 Pompe de chauffage GP1 permet de modifier le mode de fonctionnement ou la vitesse définis. La pompe est préréglée pour fonctionner en mode à pression proportionnelle 5, PP5.

### Choix du mode de fonctionnement

Le mode de fonctionnement peut être sélectionné dans le menu 4.1 Mode de fonctionnement.

- Contrôle extérieur
- Contrôle intérieur
- Contrôle extérieur avec sonde d'ambiance

La température d'arrivée minimale et maximale est prédéfinie et peut être modifiée via les menus 1.30.4 Temp dép chauf min et 1.30.6 Temp départ max.

#### Contrôle extérieur

Exigence préalable : une sonde extérieure doit être connectée.

La température extérieure utilisée est toujours une température moyenne calculée au cours des dernières 24 heures.

La durée de 24 heures est réglée en usine (durée de filtrage).

En mode de fonctionnement Contrôle extérieur, la chaleur d'arrivée est calculée en fonction de la température extérieure et de la courbe de chauffage définie (menu 1.30.1.1 Loi d'eau ou 1.30.1.3 Loi d'eau perso.)

Par exemple, avec une température extérieure de 0° et une courbe de chauffage 9, la température de consigne départ chauffage calculée est d'environ 42°, voir 1.30.1.1 Loi d'eau.

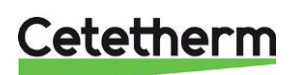

Manuel d'installation, d'entretien et d'utilisation

#### Démarrage du chauffage

Le chauffage s'allume :

- Lorsque la température extérieure moyenne est inférieure à la valeur du réglage Arrêter chauffage réglée dans le menu 7.1.10.2 Réglage cde ext. La température d'arrêt du chauffage est réglée en usine à 17°.
- Les degrés-minutes, DM, sont de -60 ou moins.

#### Arrêt du chauffage

Le chauffage s'éteint :

- Lorsque la température extérieure est supérieure à la température d'*arrêt du chauffage*, réglable dans le menu 7.1.10.2 Réglage cde ext.
  - La température d'arrêt du chauffage est réglée en usine à 17°.
- Les degrés-minutes, DM, sont de 0.

#### Décalage parallèle de la courbe de chauffage

Le cas échéant, la courbe de chauffage peut être déplacée parallèlement (déplacement). Le système suppose que la température intérieure souhaitée soit égale à 20 °C. La température intérieure souhaitée peut être modifiée de deux façons.

- Écran d'accueil Chauffage: touchez la température au centre de l'écran et modifiez-la. Chaque 0,5° C correspond à 1 palier de déplacement parallèle.
- Menu 1.1.1 Chauffage: chaque palier correspond à une variation de 0,5° C de la température souhaitée.

Chaque palier de Décalage parallèle courbe de la courbe de chauffage produit une variation de 2,5° sur la température d'arrivée calculée.

#### Déplacement par points

Le déplacement par points signifie qu'à une température extérieure donnée, la courbe de chauffage est déplacée par points correspondant à un certain nombre de degrés. Cette opération est effectuée dans le menu 1.30.1.4.

#### Degrés-minutes, DM

Le contrôleur utilise les degrés-minutes pour mesurer la demande actuelle de chauffage/refroidissement dans la maison.

Les degrés-minutes sont calculés toutes les minutes.

Lors du démarrage du RMU, le DM est égal à 0. Lorsque le DM est à -60, le système autorise le chauffage. Le chauffage s'éteint lorsque le DM est égal à 0.

La valeur actuelle est consultable via le menu 3.1.3 Chauffage.

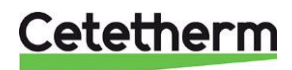

#### **Contrôle intérieur**

Exigence préalable : une sonde d'ambiance doit être connectée.

#### Sélection de la sonde de contrôle d'ambiance

Par défaut, le système utilise la sonde d'ambiance intégrée au RMU. Pour changer de sonde, utilisez l'option *Utiliser sde amb*. du menu 7.1.10.4 Réglages de contrôle intérieur.

- BT50 (Int) Intégrée au RMU
- BT50 ASB À connecter au bornier AA102-X1, marqué BT50 (3-4).

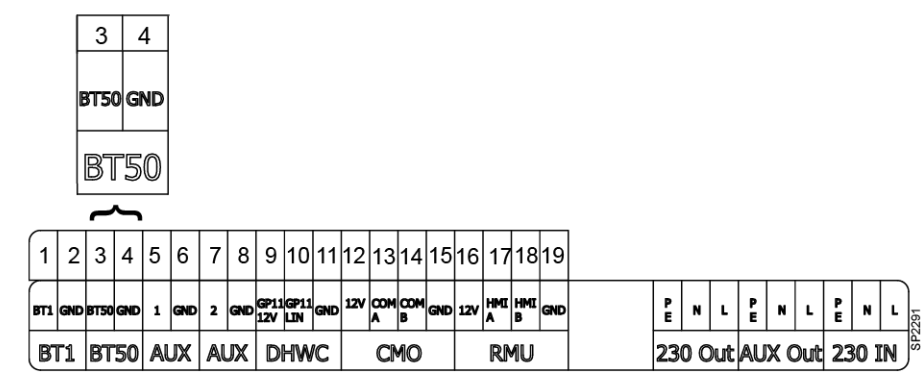

#### Démarrage du chauffage

Le chauffage s'allume :

 lorsque la température intérieure actuelle reste inférieure de 0,5° C à la température souhaitée pendant 30 minutes.

#### Démarrage rapide du chauffage

Réglez la température souhaitée à 1 °C ou plus par rapport à la température actuelle. Le chauffage démarre immédiatement sans attendre 30 minutes.

#### Arrêt du chauffage

Le chauffage s'arrête lorsque la température moyenne des dernières 24 heures est supérieure de 1 °C à la température ambiante souhaitée.

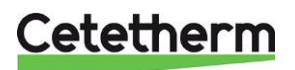

Manuel d'installation, d'entretien et d'utilisation

#### Contrôle extérieur avec sonde d'ambiance

Exigence préalable : une sonde d'ambiance et une sonde extérieure doivent être connectées.

Ce mode de fonctionnement fonctionne comme le contrôle extérieur, avec l'ajout du réglage de la température souhaitée, via le menu 1.1.1. Chauffage est utilisé pour calculer le déplacement de la température d'arrivée.

#### Sélection de la sonde de contrôle d'ambiance

Par défaut, le système utilise la sonde d'ambiance intégrée au RMU. Pour changer de sonde, utilisez l'option *Utiliser sde amb*. du menu 7.1.10.4 Réglages de contrôle intérieur.

- BT50 (Int) Intégrée au RMU
- BT50 ASB À connecter au bornier AA102-X1, marqué BT50 (3-4).

| 3    | 4   |
|------|-----|
| BT50 | GND |
|      |     |
| BL   | 50  |

| 1   | 2   | 3    | 4   | 5 | 6   | 7 | 8   | 9           | 10          | 11   | 12  | 13       | 14       | 15  | 16  | 17       | 18       | 19  |   |    |     |     |    |     |     |        |            |    |
|-----|-----|------|-----|---|-----|---|-----|-------------|-------------|------|-----|----------|----------|-----|-----|----------|----------|-----|---|----|-----|-----|----|-----|-----|--------|------------|----|
| вті | gnd | BT50 | GND | 1 | GND | 2 | GND | GP11<br>12V | GP11<br>LIN | GND  | 12V | COM<br>A | COM<br>B | GND | 12V | HMI<br>A | HMI<br>B | GND |   | PE | N   | L   | PE | N   | L   | P<br>E | N          | L  |
| B   | F1  | BT   | 50  | A | JX  | A | JX  | D           | HW          | IC I |     | C        | 10       |     |     | RI       | 10       |     | ] | 23 | 0 0 | )ut | AU | X ( | Out | 23     | <b>O</b> 1 | IN |

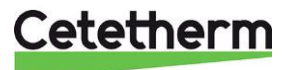

### Menu 1 – Temp intérieure

#### Réglages de la température intérieure.

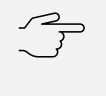

Attention ! Avant de procéder à un nouveau réglage, patientez 24 heures pour permettre à la température ambiante de se stabiliser.

| 1.1 Température | 1.1.1 Chauffage           | -                        |
|-----------------|---------------------------|--------------------------|
| 1.30 Avancé     | 1.30.1 Loi d'eau          | 1.30.1.1 Loi d'eau       |
|                 |                           | 1.30.1.3 Loi d'eau perso |
|                 |                           | 1.30.1.4 Décalage points |
|                 |                           |                          |
|                 | 1.30.3 Réglage externe    | _                        |
|                 | 1.30.4 Temp dép chauf min | _                        |
|                 | 1.30.6 Temp départ max    | -                        |

#### Menu 1.1.1 – Chauffage

Ce menu permet de consulter et de modifier la valeur définie pour le chauffage. Ces informations sont également accessibles depuis l'écran d'accueil.

La méthode de modification de la température varie en fonction du mode de fonctionnement actif.

- Contrôle intérieur ou extérieur avec sonde d'ambiance : les changements de température s'effectuent en degrés.
- Contrôle extérieur : les changements de température s'effectuent par déplacement/paliers, avec une plage de réglage de -10 à 10. Chaque palier correspond à 0,5°.

Si vous utilisez plusieurs systèmes de chauffage, le réglage s'effectue séparément pour chaque système. Le déplacement est préréglé à 0 et 20°.

#### Menu 1.30 – Avancé

#### Menu 1.30.1.1 Loi d'eau

Ce menu permet de consulter et de modifier la courbe de chauffage du domicile. La courbe de chauffage a pour objet de fournir une température intérieure homogène, quelle que soit la température extérieure. C'est à partir de cette courbe de chauffage que le MTA détermine la température de l'eau vers le système climatique, la température de départ et donc la température intérieure. Le système propose 15 courbes différentes,

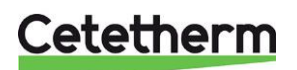

#### Cetetherm Pioneer Manuel d'installation, d'entretien et d'utilisation

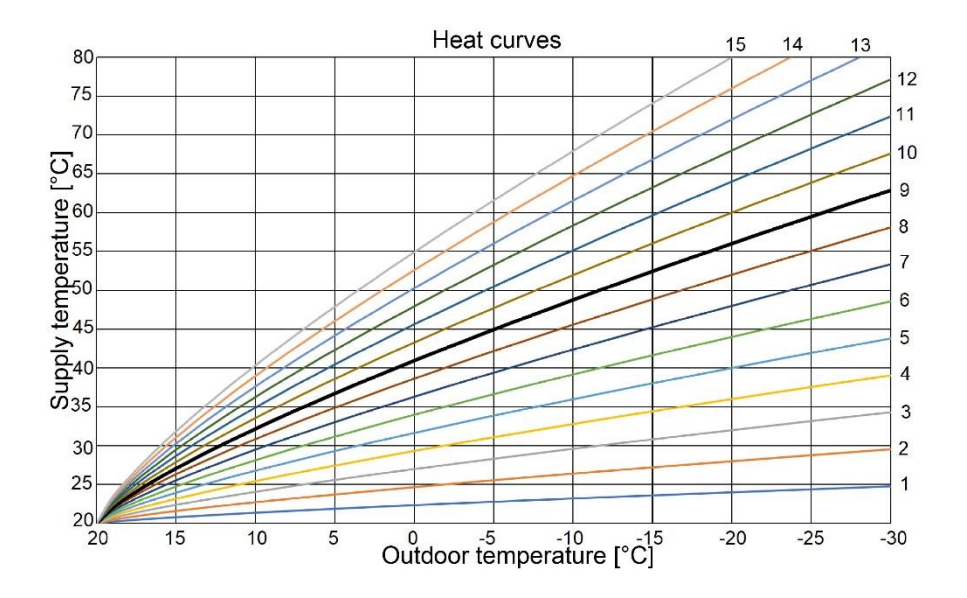

#### Menu 1.30.1.3 – Loi d'eau perso

Attention !

Ce menu vous permet de créer votre propre courbe de chauffage pour répondre à des exigences particulières. Réglez les températures d'arrivée souhaitées pour différentes températures extérieures. Plage de réglage : 5° - 80°.

Pour que la courbe personnalisée s'applique, vous devez choisir la courbe 0 dans le menu 1.30.1.1.

#### Menu 1.30.1.4 – Décalage points

Ce menu permet de définir un déplacement supplémentaire de façon à ce que la capacité augmente à une température extérieure définie.

#### Menu 1.30.3 – Réglage externe

Réglage parallèle de la courbe de chauffage.

La méthode d'affichage et de réglage de la température varie en fonction du mode de fonctionnement actif.

- Contrôle intérieur ou extérieur avec sonde d'ambiance : les changements de température s'effectuent en degrés.
- Contrôle extérieur : les changements de température s'effectuent par déplacement/paliers, avec une plage de réglage de -10 à 10.

#### Menu 1.30.4 – Temp dép chauf min

Cette fonction permet de régler la température minimale d'arrivée autorisée pour le système de chauffage. Plage de réglage : 5° - 80°.

Si vous utilisez plusieurs systèmes de chauffage, le réglage s'effectue séparément pour chaque système.

#### Menu 1.30.6 – Temp départ max

Cette fonction permet de régler la température maximale d'arrivée autorisée pour le système de chauffage.

Plage de réglage : 5 - 80 °C. Si vous utilisez plusieurs systèmes de chauffage, le réglage s'effectue séparément pour chaque système.

Attention ! Pour les systèmes de chauffage par le sol, la température maximale

d'arrivée pour chauffage doit normalement être réglée à 35°C.

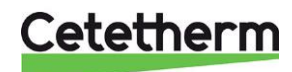

### Menu 2 – Eau chaude ECS

Ce menu permet de modifier la température de l'eau chaude. Plage de réglage : 45 - 60 °C. La température de l'eau chaude est réglée en usine à 50 °C.

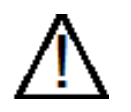

Attention aux risques de brûlures si la température de l'eau chaude est trop élevée. Une température de l'eau chaude réglée trop bas risque de conduire à un développement bactériologique indésirable dans le système d'eau chaude. Cela peut entraîner des blessures graves.

### Menu 3 – Informations

Ce menu contient des journaux contenant les informations de fonctionnement actuelles et des informations anciennes.

| 3.1 Infos fonct                            | 3.1.2 Aperçu              |
|--------------------------------------------|---------------------------|
|                                            | 3.1.3 Chauffage           |
|                                            | 3.1.4 Eau chaude          |
|                                            | 3.1.10 Pompes circulation |
|                                            | 3.1.14 Ent/Sort ext       |
|                                            | 3.1.30 Code QR            |
| 3.3 Journal énergie<br>3.4 Journal alarmes | -                         |
| 3.5 Infos produit                          | -                         |

3.6 Licences

#### Menu 3.1 –Informations de fonctionnement

Informations sur l'état de fonctionnement actuel de l'installation, comme les températures actuelles, la vitesse de la pompe.

Ces informations sont en lecture seule, sans possibilité de les modifier.

#### Menu 3.3 – Journal énergie

La consommation d'énergie estimée pour le dernier jour/la dernière semaine/le dernier mois/la dernière année.

#### Menu 3.4 – Journal alarmes

Ce menu contient des informations sur les 10 dernières alarmes de classe 1. Pour consulter l'état de fonctionnement en cas d'alarme, sélectionnez l'alarme concernée dans la liste.

#### Menu 3.5 – Infos produit

Ce menu contient des informations générales sur votre système, telles que les versions du logiciel et le numéro de série.

#### Menu 3.6 – Licences

Licences actuelles.

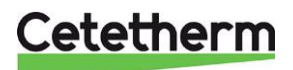

Manuel d'installation, d'entretien et d'utilisation

### Menu 4 – Mon système

Réglage de la date, de la langue, du mode de fonctionnement, entre autres. Pays – Choisissez le pays dans lequel le MTA est installé.

| 4.1 Mode fonct           |
|--------------------------|
| 4.5 Mode Absence         |
| 4.8 Heure we date        |
| 4.9 Langue               |
| 4.10 Pays                |
| 4.11 Mode Nuit           |
| 4.12 Date d'installation |
|                          |

#### Menu 4.1 – Mode fonct

Le mode de fonctionnement Contrôle intérieur est réglé en usine.

Il existe trois modes de fonctionnement, pour activer le chauffage selon différents réglages ou exigences.

- Contrôle intérieur La température d'arrivée calculée est basée sur la température ambiante demandée et la température ambiante mesurée.
- Contrôle extérieur Nécessite une sonde de température extérieure connectée. La température de départ du circuit chauffage calculée est basée sur la courbe de chauffage par rapport à la température extérieure.
- Contrôle extérieur avec sonde d'ambiance Nécessite une sonde extérieure et une sonde d'ambiance connectées.Fonctionne comme le contrôle extérieur, avec en plus le réglage de la température souhaitée, menu 1.1.1. Le chauffage est utilisé pour calculer le déplacement de la température d'arrivée.

#### Menu 4.5 – Mode Absence

Ce menu permet d'activer/désactiver le Mode Absence.

Le mode Absence peut également être activé/désactivé dans l'application myUplink ou sur la page d'accueil de l'écran.

Il peut également être programmé via le menu 6.

Une fois activé, le mode Absence peut influer sur les fonctions suivantes :

- Arrêt d'eau chaude.
- Réduction du réglage de température du chauffage de 1-5 °C.

#### Menu 4.8 –Heure we date

Ce menu vous permet de régler l'heure, la date, le fuseau horaire et le format 12/24 heures.

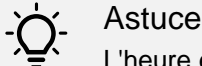

L'heure et la date sont réglées automatiquement lors de la connexion à myUplink. Cette fonction est activée via le menu 4.8. Pour obtenir l'heure exacte, le fuseau horaire doit être défini.

#### Menu 4.9 –Langue

Choisissez la langue d'affichage des informations sur l'écran.

#### Menu 4.10 –Pays

Choisissez le pays dans lequel le produit est installé. Vous pouvez régler la langue indépendamment de la sélection dans ce menu.

#### Menu 4.11 – Mode Nuit

En mode nuit, l'écran s'éteint complètement. Activez et choisissez l'heure à laquelle le mode nuit doit être activé.

#### Menu 4.12 – Date d'installation

Indique à quelle date le MTA a été installé. Ce champ doit être rempli lors de la première mise en marche de l'appareil.

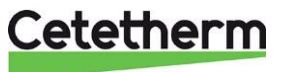

### Menu 5 – Connexion

Pour connecter l'installation à l'application et effectuer des réglages réseau.

5.6 Connexion

5.7 Infos d'état

Attention ! Pour que la connexion fonctionne, vous devez disposer d'un CMO connecté. Voir Raccordement du module de communication CMO.

#### Menu 5.6 – Connexion

Ce menu vous permet de connecter le Pioneer à l'application myUplink et d'effectuer des réglages réseau. Le point d'accès pour CMO est activé ici. Pour basculer entre le mode point d'accès et le mode normal, gardez le bouton de réinitialisation du CMO enfoncé pendant au moins 3 secondes. Cela peut être nécessaire, par exemple, lors de la modification du mot de passe du réseau sans fil.

Le code QR nécessaire pour connecter le RMU et le CMO se trouve dans ce menu.

#### Menu 5.7 –Informations d'état

Ce menu indique le réseau auquel le RMU est connecté via le module de communication CMO.

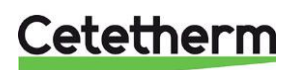

Manuel d'installation, d'entretien et d'utilisation

### Menu 6 – Programmation

Programmation des différentes section de l'installation.

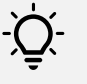

La programmation est également consultable sur la page d'accueil de l'écran, via l'icône

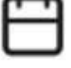

Astuce

6.1 Modes 6.2 Programmation

Les horaires disponibles sont disponibles dans le menu 6.2 Programmation. Les horaires actifs sont marqués d'une coche. La programmation s'effectue en deux étapes dans les menus 6.1 Modes et 6.2 Programmation.

#### Menu 6.1 – Modes

Chaque mode contient des réglages qui s'appliquent à la programmation.

Ce menu vous permet de créer un nouveau mode avec un ou plusieurs réglages. Pour ce faire, touchez le symbole « + » en haut à droite ou modifiez un mode existant. Balayez vers la gauche pour supprimer un mode. Il est possible d'enregistrer jusqu'à 19 modes.

- Sélectionnez les réglages du mode : chauffage, ECS, ou les deux.
- Réglez la température du chauffage et/ou de l'ECS.
   La production d'eau chaude sanitaire peut être bloquée.
- Attribuez un nom au mode, et touchez Entrée pour quitter le clavier virtuel.
- Touchez l'option Enreg. mode.
- Pour être inclus dans une programmation, le mode doit être actif.

#### Menu 6.2 – Programmation

Ce menu vous permet de programmer les modes actifs.

Pour créer une nouvelle programmation, touchez le symbole « + » en haut à droite de l'écran, ou modifiez un programme existant en appuyant sur son symbole.

- Sélectionnez un mode ou le mode Absence.
- Choisissez si l'horaire doit s'appliquer aux Jours semaine et/ou aux Week-ends.
- Sélectionnez l'heure de démarrage et d'arrêt.
- Touchez l'option Enreg. Prog.

**REMARQUE** ! En cas de conflit, un avertissement s'affiche.

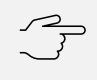

#### Attention !

L'horaire se répétera conformément au réglage sélectionné, jusqu'à ce que vous le désactivez via le menu.

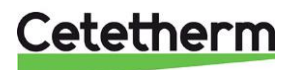

### Menu 7 – Entretien

Ce menu est destiné aux installateurs ou aux techniciens d'entretien.

Il permet de procéder aux réglages avancés. En accédant à ce menu, vous serez invités à répondre à la question suivante :

« Si vous continuez, vous accéderez aux menus destinés aux utilisateurs avancés.»

| 7.1 Réglages fonct             | 7.1.2 Pompe circulation                                           | 7.1.2.1 Régl ppe chauf GP1                                                          |
|--------------------------------|-------------------------------------------------------------------|-------------------------------------------------------------------------------------|
|                                | 7.1.10 Réglages système                                           | 7.1.10.2 Réglage cde ext<br>7.1.10.3 Régl deg minutes<br>7.1.10.4 I Réglage cde int |
|                                | 7.1.11 Régulateur d'amb<br>7.1.13 Eau chaude                      | 7.1.13.1 Régl gén ECS<br>7.1.13.4 Mode maint chaud                                  |
|                                | 7.1.14 Chauffage<br>7.1.15 Réglages pression<br>7.1.16 Côté princ | 7.1.14.1 Régl gén chauf<br>7.1.16.1 Régl côté princ)<br>7.1.16.2 Param côté princ   |
| 7.2 Réglage accessoire         | 7.2.1 Activer accès                                               | -                                                                                   |
| 7.4 Ent/sort ext<br>7.5 Outils | -<br>7.5.3 Cde forcée                                             |                                                                                     |
| 7.6 Réglages ent usine         | -                                                                 |                                                                                     |
| 7.7 Guide démarrage            | -                                                                 |                                                                                     |
| 7.9 Journaux                   | 7.9.2 Jour alarmes étendu<br>7.9.4 Alarmes                        | -                                                                                   |

#### Menu 7.1.2 Pompe circulation

Ce menu vous permet de consulter et de modifier le mode de fonctionnement et la courbe de la pompe via le menu 7.1.2.1 Régl ppe chauf GP1.

Le réglage d'usine est PP5, soit la courbe 5 de pression proportionnelle.

#### Menu 7.1.10 Réglages système

Ce menu permet de régler la température à laquelle le chauffage est autorisé en fonction du mode de fonctionnement.

Vous pouvez changer la sonde d'ambiance de contrôle. Par défaut, il s'agit de la sonde d'ambiance intégrée au RMU.

Les degrés-minutes sont une mesure de la demande actuelle de chauffage/refroidissement dans le domicile, et déterminent le moment auquel le chauffage s'allume/s'arrête.

#### Menu 7.2 Réglage accessoire

Ce menu permet d'activer les accessoires.

Pour connecter le CMO, accédez au menu 7.2.1 Activer accès, choisissez le CMO et activez-le 🥯.

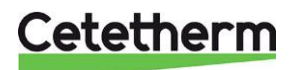

Manuel d'installation, d'entretien et d'utilisation

#### Menu 7.4 Entrées/sorties externes

Ce menu permet d'effectuer différentes sélections pour les entrées/sorties AUX. Par exemple, l'activation du prépaiement.

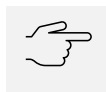

#### REMARQUE !

Si le prépaiement a été activé par exemple, vous devez disposer d'une clé de service pour le désactiver.

#### Menu 7.5 Outils

Ce menu permet d'activer la commande forcée de la pompe et des vannes. Il s'agit d'une mesure temporaire qui reste active au maximum 10 minutes avant de revenir à un fonctionnement normal.

#### Menu 7.6 Fact. Réglages ent usine

Le régulateur d'ambiance peut être réinitialisé à différents niveaux.

- Réglages utilisateur
  - Tous les réglages effectués par l'utilisateur dans les menus 1-6.
- Réglages entretien
  - Réinitialise les réglages du menu 7.
- Terminé
  - o Réinitialise tous les réglages utilisateur et de service
- Réinit. Journ alalarmes
  - o Réinitialise le journal des alarmes.

Les réglages suivants sont impossibles à réinitialiser :

- Pays, menu 4.10
- Type de produit
- Date d'installation, menu 4.12
- Jour. alarmes étendu, menu 7.9.2
- Journal d'énergie, menu 3.3.
- Paiement anticipé, en option.

#### Menu 7.7 Guide démarrage

Ce menu contient le guide de démarrage, qui s'affiche lors de la première mise en route du RMU.

#### Menu 7.9 Journaux

Les alarmes sont classées en trois groupes.

- Classe 1 : ces alarmes entraînent une perturbation du fonctionnement II peut s'agir d'une perturbation du confort ou d'une augmentation sensible des coûts pour le fonctionnement des fonctions primaires.
- Classe 2 : ces alarmes doivent être résolues pour éviter de perturber le fonctionnement ou de provoquer l'augmentation des coûts à l'avenir. Une zone de texte avec le nom d'un technicien d'entretien s'affiche.
- Classe 3 : ces alarmes n'affectent pas de manière significative les performances de l'installation.

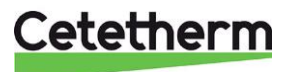

### Menu 8 – uSD

Ce menu n'est visible que si une carte mémoire (Micro SD) est insérée. Ce menu permet de mettre à jour le logiciel.

Utilisez une carte mémoire Micro SD (uSD) FAT32.

### Menu 9 – 12

Informations et valeurs mesurées sur :

- Composants LIN
- Sde temp WT5
- Capteur pression
- Débitmètre

### Cetetherm myUplink

L'application Cetetherm myUplink vous offre un aperçu rapide de l'état du Pioneer et du chauffage de votre domicile.

Si le fonctionnement du Pionnier est perturbé, une notification push vous sera envoyée.

Les paramètres du MTA sont enregistrés sous la forme d'un graphique historique, qui peut être exporté. Dans le fichier exporté, toutes les heures sont affichées au format GMT.

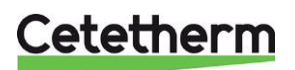

Manuel d'installation, d'entretien et d'utilisation

## Réglages d'usine

| Paramètre                            | Menu     | Réglage     | Réglages alternatifs                        |                                                                                                    |  |  |  |  |
|--------------------------------------|----------|-------------|---------------------------------------------|----------------------------------------------------------------------------------------------------|--|--|--|--|
|                                      |          | usine       | Affichage sur<br>l'écran                    | Description                                                                                                    |  |  |  |  |
| Décalage circ dist 1                 | 1.1.1    | 0           | -10 – +10                                   |                                                                                                    |  |  |  |  |
| Loi d'eau                            | 1.30.1.1 | 9           | 0 – 15                                      |                                                                                                    |  |  |  |  |
| Décalage parallèle                   | 1.30.1.1 | 0           | -1 – +1                                     | Déplacement de courbe de chauffage                                                                                                    |  |  |  |  |
| Temp dép chauf min                   | 1.30.4   | 20°         | 5° – 80°                                    | Température minimale, départ circuit<br>chauffage                                                                                                    |  |  |  |  |
| Temp départ max.                     | 1.30.6   | 60°         | 5° – 80°                                    | Température maximale, départ circuit<br>chauffage                                                                                                    |  |  |  |  |
| Val. pt cons. ECS                    | 2        | 50°         | 45° - 60°                                   | Température d'ECS souhaitée                                                                                                    |  |  |  |  |
| Mode fonct                           | 4.1      | Cde int     | Cde ext<br>Cde ext + sde<br>amb<br>Cde int  | Le MTA utilise la sonde d'ambiance du RMU pour la régulation                                                                                                    |  |  |  |  |
| Mode Absence                         | 4.5.     | Inactive    | Actif/Inactif                               | Horaire spécial à utiliser en cas d'absence<br>du domicile. Effectuez les réglages dans<br>le menu 6.<br>Peut être activé/inactivé depuis<br>l'application myUplink.                                                                                                    |  |  |  |  |
| Heure we date                        | 4.8      | Format 24h  | Actif/Inactif                               | Format de l'heure pour l'horloge du RMU                                                                                                    |  |  |  |  |
| Langue                               | 4.9      | English     | Français<br>Svenska<br>English              | Langue d'affichage du RMU                                                                                                    |  |  |  |  |
| Pays                                 | 4.10     | Sverige     |                                             | Pays où le MTA est installé                                                                                                    |  |  |  |  |
| Mode nuit                            | 4.11     | Inactif     | Actif/Inactif                               | Éteint l'écran pendant la nuit.                                                                                                    |  |  |  |  |
| Régl ppe chauf GP1                   | 7.1.2.1  | PP 5        | Courbe const<br>Press const<br>Press propor | Voir les informations sur la pompe.                                                                                                    |  |  |  |  |
| Réglage cde ext<br>Arrêter chauffage | 7.1.10.2 | 17°         | -20° – 40°                                  | En contrôle extérieur, le chauffage est<br>autorisé tant que la température movenne                                                                                                    |  |  |  |  |
| Temps filtrage                       |          | 1h          | 0h – 48h                                    | de la sonde extérieure BT1 (temps de filtrage) est inférieure à la valeur définie pour l'arrêt du chauffage.                                                                                                    |  |  |  |  |
| Réglage cde int                      | 7.1.10.4 | BT50 (Int)  | BT50 ASB<br>BT50 (Int)                      | Sonde connectée directement à la carte ASB.                                                                                                    |  |  |  |  |
|                                      |          |             |                                             | Sonde intégrée au RMU                                                                                                    |  |  |  |  |
| Régl gén ECS                         | 7.1.13.1 | Inactif     | Actif/Inactif                               | Active - Le chauffage s'arrête pendant la<br>demande d'eau chaude.                                                                                                    |  |  |  |  |
| Mode maint chaud                     | 7.1.13.4 | ECO<br>-10K | ECO/Normal                                  | <ul> <li>ECO : Fait fonctionner l'arrivée primaire,<br/>BT68, avec DT réglable (-20° – 20°) pour<br/>maintenir le point de consigne de<br/>température d'eau chaude + DT.</li> <li>ECO = 0 essaie de maintenir l'arrivée<br/>primaire à la même température que le<br/>point de consigne de l'eau chaude.</li> <li>Normal : Ouvre la vanne de chauffage<br/>(QN11.2) avec<br/>un intervalle réglable et laisser passer une<br/>quantité d'eau réglable pendant une durée<br/>réglable</li> </ul> |  |  |  |  |

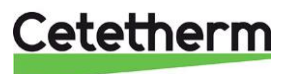

### Réglages et capacités de la pompe

L'appareil est équipé d'une pompe de circuit de chauffage Grundfos UPM LIN. Lorsque la pompe est mise en marche, elle fonctionne avec le préréglage d'usine ou le dernier réglage. La pompe est préréglée pour fonctionner en mode à pression proportionnelle 5, PP5.

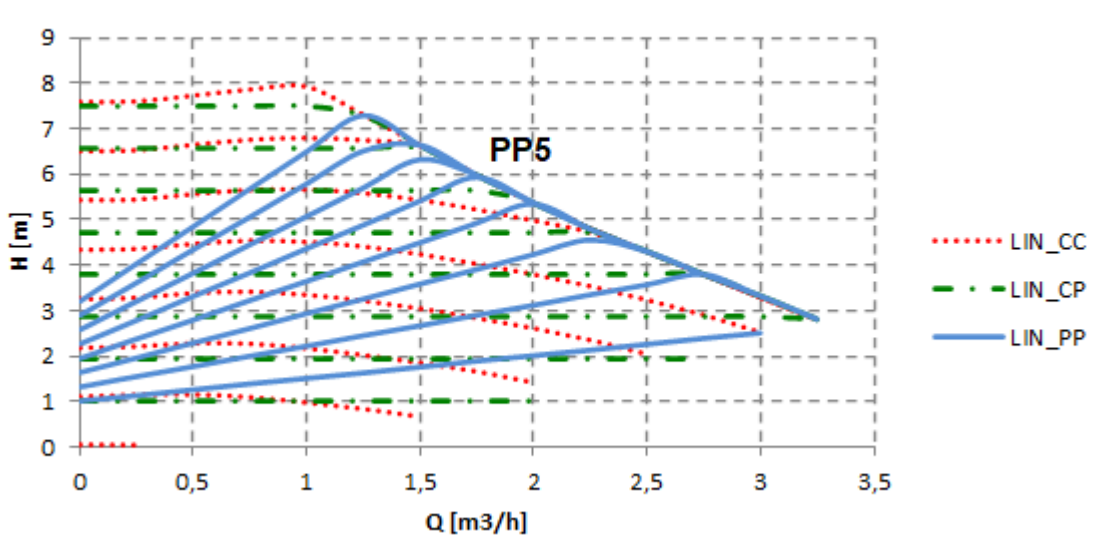

### QH Chart

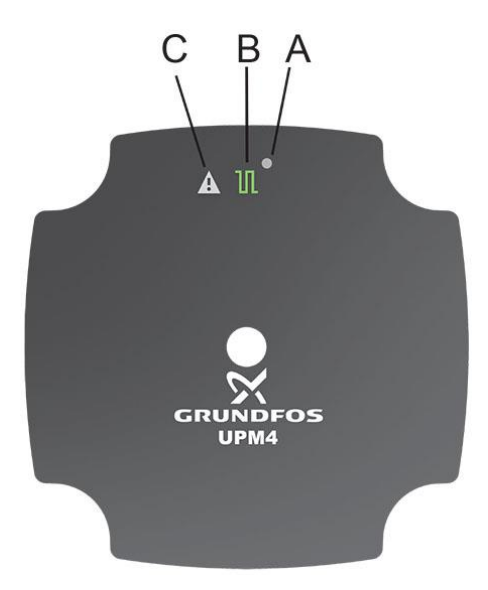

| Position  | Description                     |
|-----------|---------------------------------|
|           | LED - Indique si la pompe est   |
| Δ         | contrôlée de manière externe ou |
| $\Lambda$ | non, ou si elle présente un     |
|           | défaut.                         |
|           | Indication de communication     |
|           | externe                         |
| R         |                                 |
| D         | Avec une liaison LIN et PWM, la |
|           | LED clignote lorsque la         |
|           | communication est établie.      |
| С         | Indicateur de défaut            |

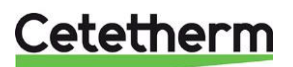

Manuel d'installation, d'entretien et d'utilisation

#### Courbe de pression proportionnelle, « PP »

La hauteur manométrique (pression) est réduite lorsque la demande de chaleur diminue et augmentée lorsque la demande de chaleur augmente.

Le point de fonctionnement de la pompe se déplace le long de la courbe de pression proportionnelle sélectionnée en fonction de la demande de chaleur.

• PP1 est la courbe de pression proportionnelle la plus basse et PP8 est la courbe de pression proportionnelle la plus élevée.

#### Courbe de pression constante, « CP »

La hauteur manométrique (pression) reste constante, quelle que soit la demande de chauffage.

Le point de fonctionnement de la pompe se déplacera le long de la courbe de pression constante sélectionnée en fonction de la demande de chaleur dans le système.

• CP1 est la courbe de pression constante la plus basse et CP8 est la courbe de pression constante la plus élevée.

#### Courbe constante, « CC »

La pompe fonctionne avec une courbe constante, ce qui signifie qu'elle fonctionne à une vitesse et une puissance constantes.

Le point de fonctionnement de la pompe se déplacera le long de la courbe constante sélectionnée en fonction de la demande de chaleur dans le système.

• CC1 est la courbe constante la plus basse et CC8 est la courbe constante la plus élevée.

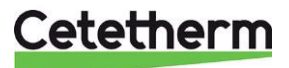

### Instructions d'entretien

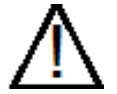

Afin d'éviter les risques de brûlure, assurez-vous que personne n'utilise de l'eau chaude du robinet pendant l'entretien de l'appareil.

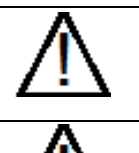

Les opérations d'entretien indiquées en gris doivent être effectuées par un technicien d'entretien agréé.

Avant de retirer le capot avant, coupez l'alimentation électrique du MTA.

**REMARQUE !** Assurez-vous que le MTA a été correctement installé.

#### Instructions d'entretien, ECS

#### Température de l'ECS trop basse

| Raison                                                | Action                                                                                                    |
|-------------------------------------------------------|----------------------------------------------------------------------------------------------------|
| La programmation ne<br>permet pas d'utiliser<br>l'ECS | Vérifiez s'il existe un horaire actif qui empêche l'utilisation de l'ECS.<br>Voir menu 6 Programmation.                                                                                                    |
| Des restrictions sont activées                        | Dans le menu 3.1.14 Entrées/sorties externes, vérifiez que toutes les sorties AUX sont marquées comme non utilisées.                                                                                                    |
| Arrivée primaire réseau                               | Vérifiez la température d'entrée primaire.                                                                                                    |
| trop faible                                           | La température primaire peut être vérifiée à l'aide du compteur d'énergie (min 65 °C) ou dans le menu d'affichage 3.1.4 Arrivée réseau primaire (BT68).                                                                                                    |
|                                                       | L'arrivée primaire doit être supérieure de 10 °C au point de consigne de l'ECS.                                                                                                    |
| Température de<br>consigne de l'ECS trop<br>basse     | <ul> <li>Réglez la température de l'ECS</li> <li>Vérifiez la température de l'ECS, dans le menu 3.1.4 Eau chaude, sortie d'eau chaude (BT38).</li> <li>Modifiez le point de consigne dans le menu 2.</li> <li>Réglez la température de l'ECS en ouvrant un robinet d'eau chaude à un débit normal.</li> <li>Mesurez la température au point de prélèvement avec un thermomètre. La température de l'eau du robinet se stabilise en à peu près 20 secondes. La température doit être d'au moins de 50 °C.</li> <li>Cetetherm recommande que la température d'arrivée primaire soit supérieure d'au moins de 10° à la température de l'ECS.</li> <li>REMARQUE : Lors de ce réglage, veillez à ce que l'eau froide ne se mélange pas à l'eau chaude.</li> </ul> |
| Filtre d'arrivée primaire<br>obstrué                  | Voir Nettoyage du filtre primaire, HQ25.                                                                                                    |
| La vanne de régulation<br>ECS ne fonctionne pas       | Lors de l'utilisation de l'ECS, vérifiez le débit d'eau chaude avec le capteur BF4 dans le menu 3.1.4 et que le pourcentage de la position de la vanne QN11.2 change.                                                                                                    |

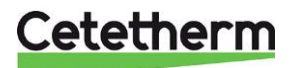

#### Manuel d'installation, d'entretien et d'utilisation

#### Température de l'eau du robinet trop élevée

| Raison                                            | Action                                                                                                    |
|---------------------------------------------------|----------------------------------------------------------------------------------------------------|
| Température de<br>consigne de l'ECS trop<br>basse | <b>Réglez la température de l'ECS</b><br>Vérifiez la température de l'ECS, dans le menu 3.1.4 Eau chaude, sortie d'eau<br>chaude (BT38)<br>Modifiez le point de consigne dans le menu 2.                                                                                                    |
|                                                   | <ul> <li>Réglez la température de l'ECS en ouvrant un robinet d'eau chaude à un débit normal.</li> <li>Mesurez la température au point de prélèvement avec un thermomètre. La température de l'eau du robinet se stabilise en à peu près 20 secondes.</li> <li>La température doit être d'au moins de 50 °C.</li> <li>Cetetherm recommande que la température d'arrivée primaire soit supérieure d'au moins de 10° à la température de l'ECS.</li> <li><b>REMARQUE</b> : Lors de ce réglage, veillez à ce que l'eau froide ne se mélange pas à l'eau chaude.</li> </ul> |
| La vanne de régulation<br>ECS ne fonctionne pas   | Lors de l'utilisation de l'ECS, vérifiez le débit d'eau chaude avec le capteur BF4 dans le menu 3.1.4 et que le pourcentage de la position de la vanne QN11.2 change.                                                                                                    |

#### Température de l'eau chaude instable ou trop basse

| Raison                                      | Action                                                                                                    |
|---------------------------------------------|----------------------------------------------------------------------------------------------------|
| Pression oscillante sur<br>le côté primaire | Vérifiez la pression différentielle disponible dans le menu 3.1.4 Eau chaude, pression différentielle primaire. La pression différentielle doit être comprise entre 50 kPa et 600 kPa.                                                             |
|                                             | La température primaire peut être vérifiée à l'aide du compteur d'énergie (min 65 °C)<br>ou dans le menu d'affichage 3.1.4 Eau chaude, arrivée primaire (BT68).<br>L'arrivée primaire doit être supérieure de 10 °C au point de consigne de l'ECS. |
| Filtre d'arrivée primaire<br>obstrué        | Voir Nettoyage du filtre primaire, HQ25.                                                                                                    |

#### Instructions d'entretien du circuit de chauffage

#### Température du circuit de chauffage trop élevée ou trop basse

| Raison                               | Action                                                                                                    |  |  |  |  |  |  |
|--------------------------------------|----------------------------------------------------------------------------------------------------|--|--|--|--|--|--|
| La courbe de                         | Vérifiez et ajustez la courbe de chauffage.                                                                                                    |  |  |  |  |  |  |
| chauffage doit être<br>ajustée       | Si nécessaire, il est possible d'affiner les réglages de la courbe de chauffage.<br>Augmentez/réduisez la température ambiante par déplacement parallèle de la courbe<br>de chauffage dans le menu 1.30.1.1 Loi d'eau. |  |  |  |  |  |  |
| La sonde de<br>température du départ | Vérifiez que la sonde de température de départ chauffage et la sonde de température extérieure sont bien positionnées et fonctionnent correctement.                                                                    |  |  |  |  |  |  |
| sonde de température                 | Vérifiez que les températures spécifiées sont raisonnables, via le menu 3.1.3<br>Chauffage.                                                                                                    |  |  |  |  |  |  |
| fonctionnent pas                     | <ul> <li>Température extérieure BT1 - Non affichée en mode de fonctionnement<br/>Contrôle intérieur.</li> </ul>                                                                                                    |  |  |  |  |  |  |
|                                      | Température dépt (BT2                                                                                                    |  |  |  |  |  |  |
|                                      | Température ambiante BT50                                                                                                    |  |  |  |  |  |  |

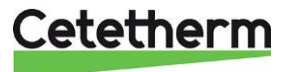

| La pression dans le<br>système est trop faible<br>ou la quantité d'eau<br>dans le circuit de<br>chauffage est<br>insuffisante | Vérifiez la pression du capteur BP19 dans le menu 3.1.3 Chauffage et faire l'appoint en eau si nécessaire.<br>La pression ne doit pas être inférieure à 1,0 bar. Faites l'appoint du circuit de chauffage à l'eau fraîche et uniquement si nécessaire. L'eau utilisée pour l'appoint contient de l'oxygène, ce qui peut entraîner la corrosion du système. L'appoint du circuit doit donc s'effectuer le moins souvent possible. Procédez au remplissage en ouvrant les vannes de remplissage jusqu'à ce que le capteur BP19 ou le manomètre indique la valeur souhaitée, ou jusqu'à un maximum de 2,0 bar. |
|----------------------------------------------------------------------------------------------------|----------------------------------------------------------------------------------------------------|
|                                                                                                    | La pression d'ouverture de la soupape de sécurité est de 2,5 bar.                                                                                                    |
| Présence d'air dans le<br>circuit de chauffage                                                                                | Purgez le circuit de chauffage.<br>Débranchez le câble d'alimentation électrique du MTA.<br>Purgez les radiateurs.                                                                                                    |
| La vanne de chauffage<br>ne fonctionne pas                                                                                    | Dans le menu 3.1.3, vérifiez le pourcentage d'ouverture de la vanne, QN11.1.                                                                                                    |
| Filtre du circuit de<br>chauffage obstrué                                                                                     | Voir Nettoyage du filtre du circuit de chauffage, HQ2                                                                                                    |
| Présence d'air dans le<br>circuit de chauffage                                                                                | Purgez le circuit de chauffage.<br>Débranchez le câble d'alimentation électrique du MTA.<br>Purgez le système de chauffage au point le plus haut du système de chauffage.                                                                                                    |

#### Pas de chauffage

| Raison                                                                                                    | Action                                                                                                    |  |  |  |
|----------------------------------------------------------------------------------------------------|----------------------------------------------------------------------------------------------------|--|--|--|
| Vannes de radiateurs<br>ou de plancher<br>chauffant fermées                                                                  | Vérifiez que toutes les vannes des radiateurs et du plancher chauffant sont entièrement ouvertes                                                                                                    |  |  |  |
| La programmation ne<br>permet pas de<br>chauffer                                                                             | Vérifiez s'il existe un horaire actif qui ne permet pas l'utilisation du chauffage.<br>Voir menu 6 Programmation.                                                                                                    |  |  |  |
| Des restrictions sont<br>activées                                                                                            | Dans le menu 3.1.14 Entrées/sorties externes, vérifiez que toutes les sorties AUX sont marquées comme non utilisées.                                                                                                    |  |  |  |
| Le chauffage n'est pas<br>autorisé                                                                                           | Vérifiez quel est le mode de fonctionnement utilisé, via le menu 4.1.<br>Contrôle intérieur (réglage usine)                                                                                                    |  |  |  |
|                                                                                                    | <ul> <li>Le chauffage s'allume lorsque la température intérieure actuelle reste<br/>inférieure de 0,5° C à la température souhaitée pendant 30 minutes.</li> </ul>                                                                              |  |  |  |
|                                                                                                    | <ul> <li>Le chauffage s'arrête lorsque la température moyenne des dernières<br/>24 heures est supérieure de 1 °C à la température ambiante souhaitée.</li> </ul>                                                                                |  |  |  |
|                                                                                                    | Contrôle extérieur avec ou sans sonde d'ambiance                                                                                                    |  |  |  |
|                                                                                                    | Le chauffage s'allume :                                                                                                    |  |  |  |
|                                                                                                    | <ul> <li>Lorsque la température extérieure moyenne est inférieure à la valeur du<br/>réglage Arrêt du chauffage, réglée dans le menu 7.1.10.2 Contrôle extérieur.<br/>La température d'arrêt du chauffage est réglée en usine à 17°.</li> </ul> |  |  |  |
|                                                                                                    | Les degrés-minutes, DM, sont de -60.                                                                                                    |  |  |  |
|                                                                                                    | Le chauffage s'éteint :                                                                                                    |  |  |  |
|                                                                                                    | <ul> <li>Lorsque la température extérieure est supérieure à la température d'arrêt du<br/>chauffage, réglable dans le menu 7.1.10.2 Contrôle extérieur. La température<br/>d'arrêt du chauffage est réglée en usine à 17°.</li> </ul>           |  |  |  |
|                                                                                                    | Les degrés-minutes, DM, sont de 0.                                                                                                    |  |  |  |
| La sonde de<br>température du départ<br>circuit chauffage et la<br>sonde de température<br>extérieure ne<br>fonctionnent pas | Vérifiez que la sonde de température de départ chauffage et la sonde de température extérieure sont bien positionnées et fonctionnent correctement. Vérifiez que les températures spécifiées sont raisonnables, via le menu 3.1.3 Chauffage.    |  |  |  |
|                                                                                                    | <ul> <li>Température extérieure BT1 - Non affichée en mode de fonctionnement<br/>Contrôle intérieur.</li> </ul>                                                                                                    |  |  |  |
|                                                                                                    | Température dépt (BT2                                                                                                    |  |  |  |
|                                                                                                    | Température ambiante BT50                                                                                                    |  |  |  |

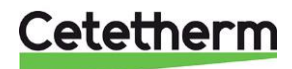

Manuel d'installation, d'entretien et d'utilisation

| La pompe de                                                                                                    | Vérifiez que l'alimentation électrique est activée                                                                                                    |  |  |  |
|----------------------------------------------------------------------------------------------------|----------------------------------------------------------------------------------------------------|--|--|--|
| circulation ne<br>fonctionne pas                                                                                              | Vérifiez le mode de fonctionnement, et changez de mode si besoin est.<br>Voir menu 7.1.2.1 Pompe du circuit de chauffage GP1.                                                                                                    |  |  |  |
| La pression dans le<br>système est trop faible<br>ou la quantité d'eau<br>dans le circuit de<br>chauffage est<br>insuffisante | Vérifiez la pression du capteur BP19 dans le menu 3.1.3 Chauffage et faire l'appoint en eau si nécessaire.<br>La pression ne doit pas être inférieure à 1,0 bar. Faites l'appoint du circuit de chauffage à l'eau fraîche et uniquement si nécessaire. L'eau utilisée pour l'appoint contient de l'oxygène, ce qui peut entraîner la corrosion du système. L'appoint du circuit doit donc s'effectuer le moins souvent possible. Procédez au remplissage en ouvrant les vannes de remplissage jusqu'à ce que le capteur BP19 ou le manomètre indique la valeur souhaitée, ou jusqu'à un maximum de 2,0 bar.<br>Fermez ensuite la vanne de remplissage.<br>La pression d'ouverture de la soupape de sécurité est de 2,5 bar. |  |  |  |
| Présence d'air dans le<br>circuit de chauffage                                                                                | Purgez le système de chauffage.<br>Débranchez le câble d'alimentation électrique du MTA.<br>Purgez les radiateurs.                                                                                                    |  |  |  |
| Filtre du circuit de<br>chauffage obstrué                                                                                     | Voir Nettoyage du filtre du circuit de chauffage, HQ2                                                                                                    |  |  |  |
| Présence d'air dans le<br>circuit de chauffage                                                                                | Purgez le circuit de chauffage.<br>Débranchez le câble d'alimentation électrique du MTA.<br>Purgez le système de chauffage au point le plus haut du système de chauffage.                                                                                                    |  |  |  |

#### Température de chauffage instable

| Raison                                                                                  | Action                                                                                                    |
|-----------------------------------------------------------------------------------------|----------------------------------------------------------------------------------------------------|
| La sonde de<br>température du départ<br>circuit chauffage et la<br>sonde de température | Vérifiez que la sonde de température de départ chauffage et la sonde de température extérieure sont bien positionnées et fonctionnent correctement.                                    |
|                                                                                         | Vérifiez que les températures spécifiées sont raisonnables, via le menu 3.1.3<br>Chauffage.                                                                                            |
| fonctionnent pas                                                                        | <ul> <li>Température extérieure BT1 - Non affichée en mode de fonctionnement<br/>Contrôle intérieur.</li> </ul>                                                                        |
|                                                                                         | Température dépt (BT2                                                                                                    |
|                                                                                         | Température ambiante BT50                                                                                                    |
| Pression oscillante sur<br>le côté primaire                                             | Vérifiez la pression différentielle disponible dans le menu 3.1.4 Eau chaude, pression différentielle primaire. La pression différentielle doit être comprise entre 50 kPa et 600 kPa. |
|                                                                                         | La température primaire peut être vérifiée à l'aide du compteur d'énergie (min 65 °C)<br>ou dans le menu d'affichage 3.1.4 Arrivée réseau primaire (BT68).                             |
| Filtre d'arrivée primaire<br>obstrué                                                    | Voir Nettoyage du filtre primaire, HQ25.                                                                                                    |

#### Bruit de fond provenant de la pompe de circulation ou du système de radiateurs

| Raison                                       | Action                                                                                                    |  |  |
|----------------------------------------------|----------------------------------------------------------------------------------------------------|--|--|
| Présence d'air dans le                       | Purgez le circuit de chauffage.                                                                                  |  |  |
| circuit de chauffage                         | Débranchez le câble d'alimentation électrique du MTA.                                                            |  |  |
|                                              | Purgez les radiateurs.                                                                                           |  |  |
| Présence d'air dans la                       | Laissez la pompe fonctionner                                                                                     |  |  |
| pompe                                        | La pompe se purge d'elle-même au fil du temps.                                                                   |  |  |
|                                              | L'air resté dans la pompe peut provoquer des bruits. Ce bruit cesse après quelques<br>minutes de fonctionnement. |  |  |
| La pompe fonctionne                          | Vérifiez le mode de fonctionnement, et changez de mode si besoin est.                                            |  |  |
| dans un mauvais<br>mode de<br>fonctionnement | Voir menu 7.1.2.1 Pompe du circuit de chauffage GP1.                                                             |  |  |

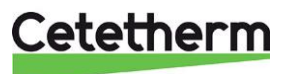

| Pression incorrecte    | Vérifiez la pression dans le circuit, dans le menu 3.1.3 Chauffage, Pression de |
|------------------------|---------------------------------------------------------------------------------|
| dans le circuit de     | chauffage (BP19).                                                               |
| chauffage              |                                                                                 |
| Pompe endommagée       | Voir Remplacement de la pompe, GP1.                                             |
| Présence d'air dans le | Purgez le circuit de chauffage.                                                 |
| circuit de chauffage   | Débranchez le câble d'alimentation électrique du MTA.                           |
| -                      | Purgez le système de chauffage au point le plus haut du système de chauffage    |

#### Le système de chauffage a souvent besoin d'appoint

| Raison                                           | Action                                                                                                    |
|--------------------------------------------------|----------------------------------------------------------------------------------------------------|
| Fuites dans le MTA ou<br>le circuit de chauffage | Vérifiez si le MTA et le circuit fuient.                                                                                                    |
|                                                  | Les fuites au niveau du MTA ou du circuit de chauffage provoquent une chute de pression.                                                                                                    |
|                                                  | Si les fuites se multiplient, contactez le technicien d'entretien.                                                                                                    |
| Le vase d'expansion                              | Voir Vérification de l'absorption du volume et de l'équilibrage de la pression du vase                                                                                                    |
| ne supporte pas les                              | d'expansion.                                                                                                    |
| fluctuations dans le                             |                                                                                                    |
| systeme                                          |                                                                                                    |
| La soupape de                                    | Vérifiez la soupape de sécurité du système de chauffage.                                                                                                    |
| de chauffage fuit ou ne<br>fonctionne pas        | Vérifiez que la soupape de sécurité du système de chauffage ne fuit pas et qu'elle<br>fonctionne correctement. Vérifiez le fonctionnement des soupapes de sécurité :<br>tournez le bouton jusqu'à ce que de l'eau s'écoule du tuyau d'évacuation de la<br>soupape, puis refermez rapidement |

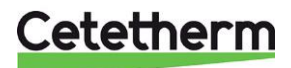

Manuel d'installation, d'entretien et d'utilisation

### Entretien et réparations

Pour toute réparation, veuillez contacter le partenaire d'entretien le plus proche.

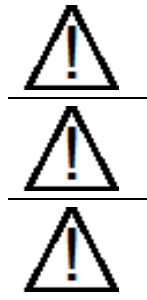

Avant de commencer les réparations, fermez toujours les vannes d'arrêt appropriées.

Prenez garde à l'eau qui s'écoule au moment de démonter les composants : elle sera chaude et sous pression.

Avant de retirer le capot avant, coupez l'alimentation électrique du MTA.

#### Nettoyage du filtre primaire, HQ25

| $\Lambda$               | Les interventions d'entretien doivent être effectuées par un technicien d'entretien agréé.                                                                                                    |
|-------------------------|----------------------------------------------------------------------------------------------------|
| $\mathbb{N}$            | La température et la pression de l'eau de chauffage urbain sont très élevées. Seuls des techniciens qualifiés sont habilités à intervenir sur le MTA. Une utilisation incorrecte peut entraîner des blessures graves et endommager le bâtiment.                |
| $\overline{\mathbb{N}}$ | Avant de commencer les réparations, fermez les vannes d'arrêt d' <b>arrivée primaire</b> et de <b>retou</b> n<br><b>primaire</b> .                                                                                                    |
| $\overline{\mathbb{N}}$ | Une fois la réparation terminée, ouvrez les vannes d'arrêt. Commencez par la vanne d' <b>arrivée</b><br><b>primaire</b> puis la conduite de <b>retour</b> afin d'éviter de polluer le système. Ouvrez les vannes<br>lentement pour éviter les coups de bélier. |

- Coupez l'alimentation électrique du MTA.
- Fermez les vannes d'arrêt.
- À l'aide d'une clé, dégagez le capot du filtre (HQ25) et retirez la cartouche.
- Nettoyez le filtre à l'eau propre et remettez la cartouche en place. Vissez le capot du filtre et serrez à un couple de 10-20 Nm.
- Ouvrez les vannes d'arrêt et rétablissez l'alimentation électrique du MTA.

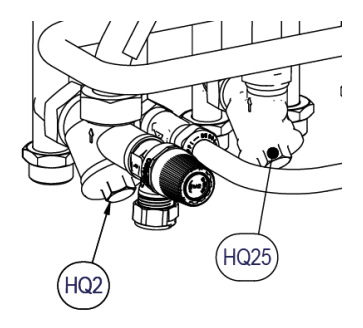

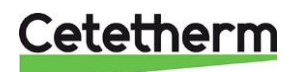

#### Nettoyage du filtre du circuit de chauffage, HQ2

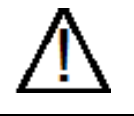

Les interventions d'entretien doivent être effectuées par un technicien d'entretien agréé.

Avant de commencer les réparations, fermez les vannes d'arrêt d'**arrivée primaire**, de **retour primaire**, de **départ chauffage et de retour de chauffage**.

Évacuez la pression à l'aide de la soupape de sécurité du circuit de chauffage.

Une fois la réparation terminée, remplissez le circuit et purgez-le. Ouvrez les vannes lentement pour éviter les coups de bélier.

Ouvrez les vannes d'arrêt, en commençant par le **départ circuit chauffage** puis la conduite de **retour** afin d'éviter de polluer le système. Ensuite, ouvrez le **retour chauffage** puis le **départ**.

- Coupez l'alimentation électrique du MTA.
- Fermez les vannes d'arrêt.
- À l'aide d'une clé, dégagez le capot du filtre (HQ2) et retirez la cartouche.
- Nettoyez le filtre à l'eau propre et remettez la cartouche en place. Vissez le capot du filtre et serrez à un couple de 10-20 Nm.
- Remplissez le circuit de chauffage et purgez-le.
- Après la purge finale, la pression doit se situer entre 1,0 et 2 bar.
- Ouvrez les vannes d'arrêt et rétablissez l'alimentation électrique du MTA.

#### Nettoyage du filtre d'eau froide, HQ3

Les interventions d'entretien doivent être effectuées par un technicien d'entretien agréé.

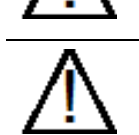

Avant de commencer les réparations, fermez les vannes d'arrêt d'**arrivée primaire**, de **retour primaire**, d'**eau chaude** et d'**eau froide**. Évacuez la pression à l'aide de la soupape de sécurité d'eau froide ECS (FL1).

 $\Lambda$ 

Une fois la réparation terminée, ouvrez les vannes d'arrêt. Ouvrez les vannes lentement pour éviter les coups de bélier.

Commencez par la vanne d'**arrivée primaire** puis la conduite de **retour** afin d'éviter de polluer le système. Ouvrez ensuite l'**eau froide** puis l'**eau chaude**.

- Coupez l'alimentation électrique du MTA.
- Fermez les vannes d'arrêt.
- À l'aide d'une clé, dégagez le capot du filtre (HQ3) et retirez la cartouche.
- Nettoyez le filtre à l'eau propre et remettez la cartouche en place. Vissez le capot du filtre et serrez à un couple de 10-20 Nm.
- Ouvrez les vannes d'arrêt et rétablissez l'alimentation électrique du MTA.

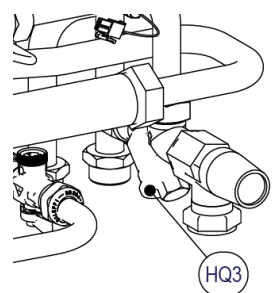

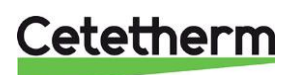

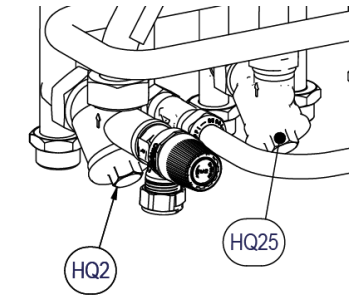

Manuel d'installation, d'entretien et d'utilisation

#### Remplacement de la pompe, GP1

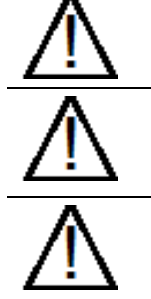

Les interventions de maintenance et de réparation doivent être effectuées par un technicien d'entretien agréé.

Avant de commencer les réparations, fermez les vannes d'arrêt d'**arrivée primaire**, de **retour primaire**, de **départ chauffage** et de **retour de chauffage**.

Évacuez la pression à l'aide de la soupape de sécurité de chauffage.

Une fois la réparation terminée, remplissez le circuit de chauffage et purgez-le. Ouvrez les vannes lentement pour éviter les coups de bélier.

Ouvrez les vannes d'arrêt, en commençant par le **retour chauffage** puis le **départ chauffage**, ensuite l'**arrivée primaire** et le **retour primaire**, afin d'éviter de polluer le système.

- Débranchez le câble d'alimentation de la pompe.
- Fermez les vannes d'arrêt.
- Desserrez les écrous en laiton à l'aide d'une clé et remplacez la pompe.
- Connectez le câble de la pompe.
- Remplissez le circuit de chauffage. Purgez le circuit de chauffage.
- Ouvrez les vannes d'arrêt et rétablissez l'alimentation électrique du MTA.
- Après la purge finale, la pression doit se situer entre 1,0 et 2 bar.

#### Remplacement de la sonde extérieure, BT1

- Coupez l'alimentation électrique du MTA.
- Retirez le couvercle de la sonde de température extérieure.
- Dévissez les câbles et desserrez le raccord de câble.
- Installez une sonde de température extérieure neuve.
- Activez l'alimentation électrique du MTA.
- Patientez 5 minutes et vérifiez sur le panneau de commande les valeurs relevées par les sondes.

#### Commande forcée via les vannes de régulation et la pompe

Le menu 7.5.3 Cde forcée permet d'activer le mode de commande forcée.

Il est possible d'appliquer une commande forcée sur les vannes de régulation et la pompe. Il s'agit d'une mesure temporaire qui reste active au maximum 10 minutes avant de revenir à un fonctionnement normal.

#### Vérification de l'absorption du volume et de l'équilibrage de la pression du vase d'expansion

Vérifiez que le vase d'expansion ne fuit pas. Vérifiez la pré-pression dans le vase d'expansion. Il est possible que le vase d'expansion ne parvienne pas à supporter les fluctuations de volume côté chauffage. Il sera peut-être nécessaire de remplacer le vase d'expansion.

Il est également possible que le volume total d'eau du système soit trop élevé, c'est-à-dire que les variations de volume soient trop importantes pour le vase d'expansion. Si c'est le cas, installez un autre volume d'expansion.

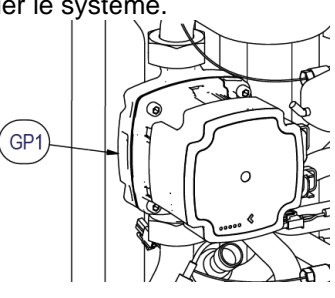

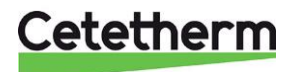

#### Remplacement du clapet anti-retour pour eau froide RM1

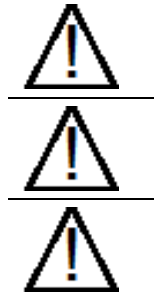

Les interventions d'entretien doivent être effectuées par un technicien d'entretien agréé.

Avant de commencer les réparations, fermez les vannes d'arrêt d'**arrivée primaire**, de **retour primaire**, d'**eau chaude** et d'**eau froide**. Évacuez la pression à l'aide de la soupape de sécurité d'ECS.

Une fois la réparation terminée, ouvrez les vannes d'arrêt. Commencez par la vanne d'**arrivée primaire** puis la conduite de **retour** afin d'éviter de polluer le système. Ouvrez ensuite l'**eau froide** puis l'**eau chaude**. Ouvrez les vannes lentement pour éviter les coups de bélier.

- Coupez l'alimentation électrique du MTA.
- Fermez les vannes d'arrêt.
- À l'aide d'une clé, dévissez la Filtre HQ3. Le clapet anti-retour est placé dans le filtre.
- Retirez l'ancien clapet anti-retour et remplacez-le par un neuf. **REMARQUE** ! Assurez-vous que le clapet anti-retour est monté dans le bon sens.

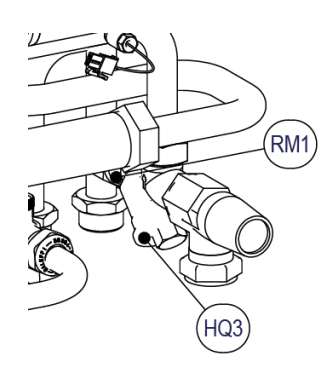

Sens d'écoulement

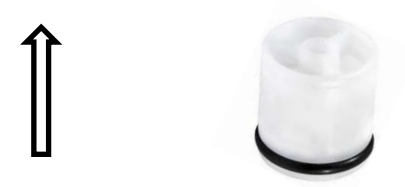

- Remontez le filtre.
- Ouvrez les robinets d'arrêt d'eau froide et d'eau chaude.
- Purgez le circuit en ouvrant un robinet d'eau chaude.
- Activez l'alimentation électrique du MTA. Ouvrez les vannes d'arrêt, d'abord l'arrivée primaire puis le retour primaire.

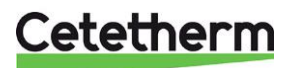

Manuel d'installation, d'entretien et d'utilisation

### Liste des alarmes

| Exemple d'évènements d'alarme. Les alarmes sont classées par ordre de priorité. |          |                                             |  |  |
|---------------------------------------------------------------------------------|----------|---------------------------------------------|--|--|
| Numéro                                                                          | Classe   | Description de l'alarme                     |  |  |
| d'alarme                                                                        | d'alarme |                                             |  |  |
| 101                                                                             | 1        | Défaillance BT1, sonde extérieure           |  |  |
| 104                                                                             | 1        | Défaillance BT4                             |  |  |
| 105                                                                             | 1        | Défaillance BT68                            |  |  |
| 106                                                                             | 1        | Défaillance BT69.2                          |  |  |
| 107                                                                             | 1        | Différence incorrecte entre BP17 et BP18    |  |  |
| 108                                                                             | 1        | BT38 trop chaud                             |  |  |
| 110                                                                             | 1        | Défaillance BT38                            |  |  |
| 111                                                                             | 1        | Capteur de débit hors d'usage (BF4)         |  |  |
| 116                                                                             | 1        | Filtre encrassé côté primaire               |  |  |
| 132                                                                             | 1        | Erreur de tension GP1                       |  |  |
| 134                                                                             | 1        | Défaut électrique GP1                       |  |  |
| 136                                                                             | 1        | Sous-tension de GP1                         |  |  |
| 137                                                                             | 1        | Pompe GP1 bloquée                           |  |  |
| 138                                                                             | 1        | Fonctionnement à sec de GP1                 |  |  |
| 139                                                                             | 1        | Haute température de QN11.1                 |  |  |
| 140                                                                             | 1        | Haute température de QN11.2                 |  |  |
| 143                                                                             | 1        | Erreur de position de QN11.1                |  |  |
| 144                                                                             | 1        | Erreur de position de QN11.2                |  |  |
| 149                                                                             | 1        | Erreur de vanne QN11.1                      |  |  |
| 150                                                                             | 1        | Erreur de vanne QN11.2                      |  |  |
| 152                                                                             | 1        | Erreur de tension GP11                      |  |  |
| 155                                                                             | 1        | Défaut électrique GP11                      |  |  |
| 157                                                                             | 1        | Sous-tension de GP11                        |  |  |
| 158                                                                             | 1        | Pompe GP11 bloquée                          |  |  |
| 159                                                                             | 1        | Fonctionnement à sec de GP11                |  |  |
| 160                                                                             | 1        | Défaillance BT2                             |  |  |
| 161                                                                             | 1        | Défaillance BT3                             |  |  |
| 162                                                                             | 1        | Défaillance BT69.1                          |  |  |
| 163                                                                             | 1        | BT2 trop chaud                              |  |  |
| 164                                                                             | 1        | Erreur de communication QN11.1              |  |  |
| 165                                                                             | 1        | Erreur de communication QN11.2              |  |  |
| 166                                                                             | 1        | Erreur de communication GP1                 |  |  |
| 167                                                                             | 1        | Erreur de communication GP11                |  |  |
| 171                                                                             | 1        | Numéro de série incorrect                   |  |  |
| 172                                                                             | 1        | Erreur BP17                                 |  |  |
| 173                                                                             | 1        | Erreur BP18                                 |  |  |
| 368                                                                             | 1        | Erreur de communication ASB                 |  |  |
| 109                                                                             | 2        | BT38 trop chaud                             |  |  |
| 145                                                                             | 2        | Avertissement de position de QN11.1         |  |  |
| 146                                                                             | 2        | Avertissement de position de QN11.          |  |  |
| 153                                                                             | 2        | Défaillance BT50                            |  |  |
| 218                                                                             | 2        | Protection antigel du système de radiateurs |  |  |

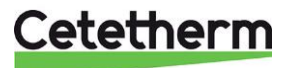

# Schéma d'encombrement 陪 Cetetherm 789 9 D739368 |1 445

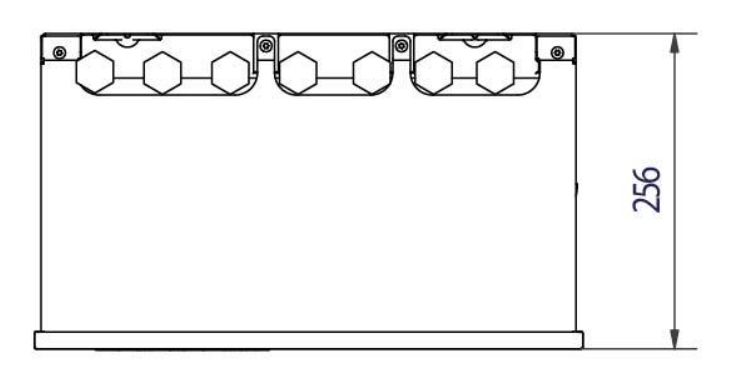

Cetetherm

**Cetetherm Pioneer** 

Manuel d'installation, d'entretien et d'utilisation

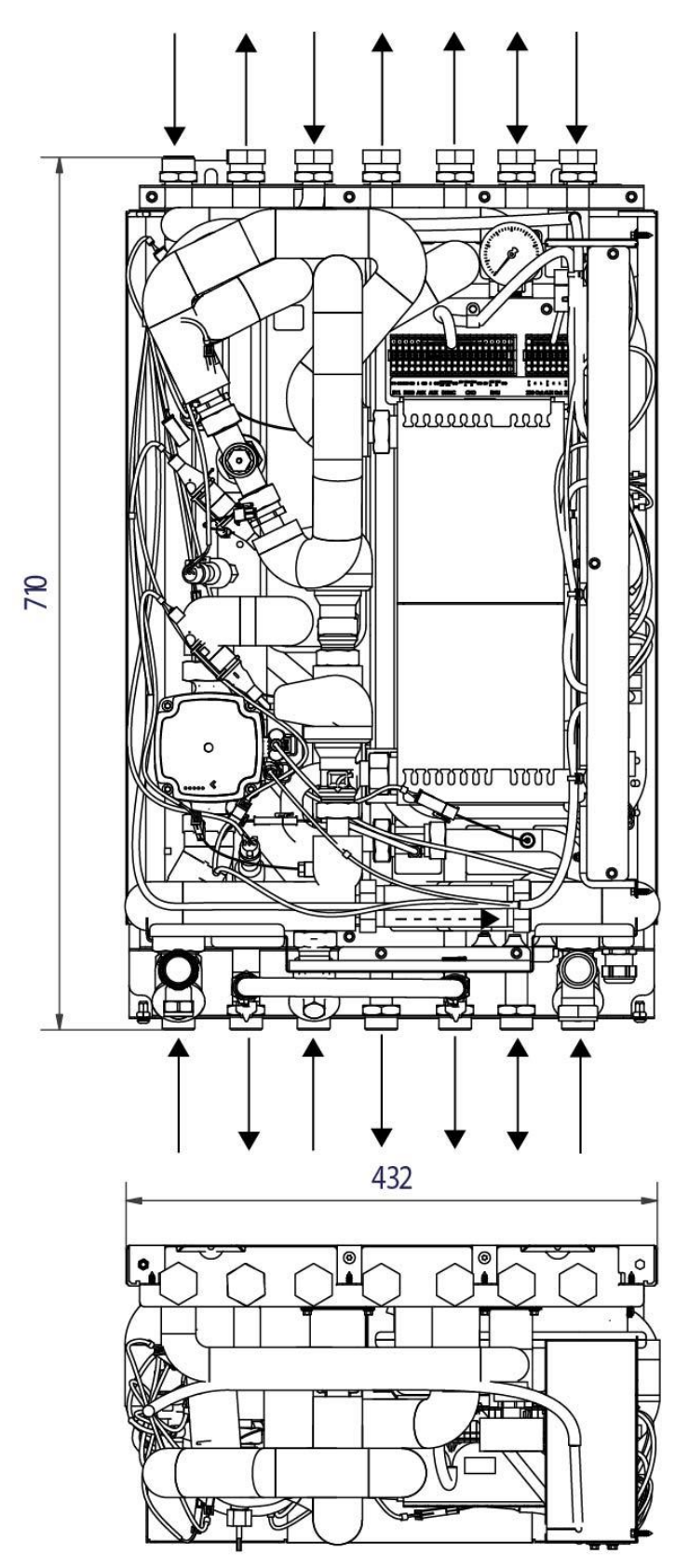

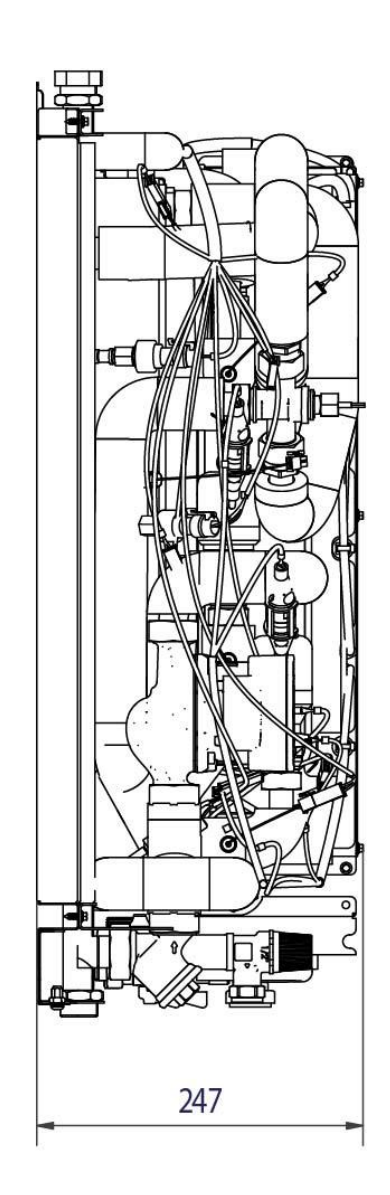

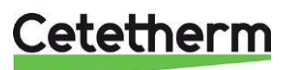

#### Barrette de prémontage

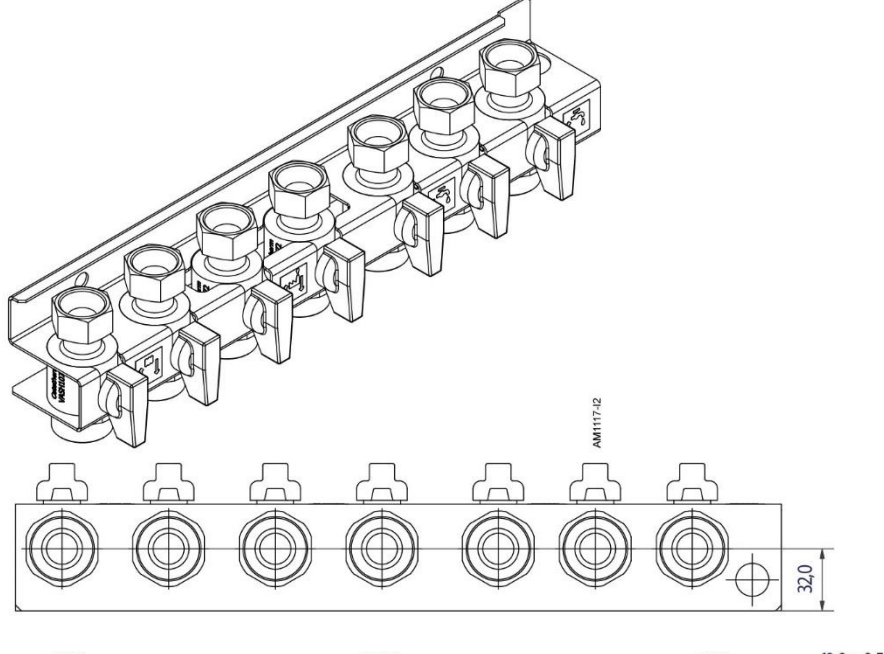

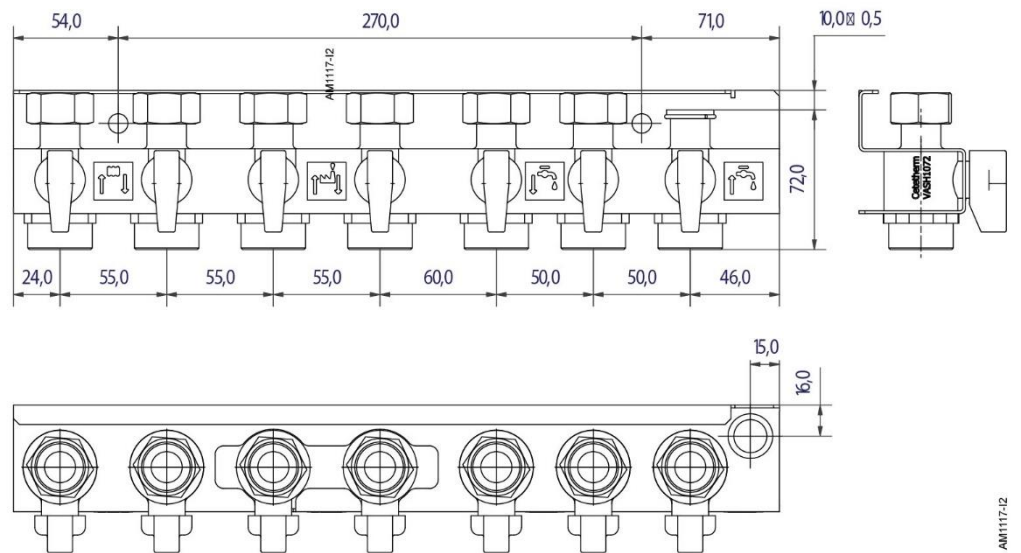

Les vannes d'isolation sont de 1" avec un écrou de <sup>3</sup>/<sub>4</sub>".

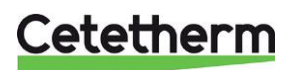

Manuel d'installation, d'entretien et d'utilisation

### Spécifications techniques

| Dimensions principales       | Voir Schéma d'encombrement                     |  |  |
|------------------------------|------------------------------------------------|--|--|
| Avec capot et barrette de    | 445 x 256 x 789 (mm, L x P x H)                |  |  |
| prémontage                   |                                                |  |  |
| Poids                        | 25 kg                                          |  |  |
| <u>Folus</u>                 | 220 V mononhoné EO W                           |  |  |
| Duissense nominale           |                                                |  |  |
| Puissance nominale           |                                                |  |  |
| Niveau sonore                | <55 dB (A) mesure a 1,6 m du sol et 1 m de     |  |  |
|                              |                                                |  |  |
|                              | Pompe <32 dB                                   |  |  |
| Classe IP                    | IP21                                           |  |  |
| Catégorie de surtension      |                                                |  |  |
| Vannes d'isolement           | 1" avec écrou de ¾"                            |  |  |
| Compteur de chaleur          | 34" 110 mm ou 1" 130 mm                        |  |  |
| Emplacement                  | Au moins 25 cm de dégagement sur le côté       |  |  |
|                              | droit.                                         |  |  |
| СМО                          | Ne prend en charge que les réseaux 2,4 GHz     |  |  |
| AUX 1 et 2                   | Entrées pour la connexion d'une fonction de    |  |  |
|                              | contact externe sans potentiel ou d'une        |  |  |
|                              | sonde.                                         |  |  |
| RMU                          | Pour enregistrer les données et effectuer la   |  |  |
|                              | mise à jour, utilisez une carte Micro SD (uSD) |  |  |
|                              | NTFS ou FAT32.                                 |  |  |
|                              | Si la mise à jour est forcée au démarrage,     |  |  |
|                              | utilisez une carte Micro SD (uSD) FAT32.       |  |  |
| Pression différentielle      | 50 kPa - 600 kPa                               |  |  |
| Altitude maximale de         | 2 000 m au-dessus du niveau de la mer          |  |  |
| l'installation               |                                                |  |  |
| Plage de température de      | -40 °C à +70 °C                                |  |  |
| stockage                     |                                                |  |  |
| Plage de température de      | 5 °C à + 35 °C                                 |  |  |
| fonctionnement               |                                                |  |  |
| Plage d'humidité de stockage | 0 % - 70 %, sans condensation                  |  |  |
| Plage d'humidité de          | 0 % - 98 %, sans condensation                  |  |  |
| fonctionnement               | ·,                                             |  |  |
| Degré de pollution           | 2                                              |  |  |

#### **Données d'exploitation**

|                                    | Primaire | Chauffage | ECS  |
|------------------------------------|----------|-----------|------|
| Pression nominale, bar             | 16       | 10        | 10   |
| Température nominale, °C           | 120      | 90        | 90   |
| Pression d'ouverture de soupape de |          | 2,5/3     | 6/10 |
| sécurité, bar                      |          |           |      |

| Modèle   | Plages de programme de<br>températures (°C) | Capacité<br>(kW) | Débit P<br>(I/s) | Débit L<br>(l/s) |
|----------|---------------------------------------------|------------------|------------------|------------------|
| ECS      |                                             |                  |                  |                  |
| Pi1 2250 | 65-22/10-50                                 | 50               | 0.28             | 0.30             |
| Pi1 2255 | 65-22/10-50                                 | 55               | 0.31             | 0.33             |

| Chauffage |              |     |      |      |
|-----------|--------------|-----|------|------|
| Pi1 2250  | 100-63/60-80 | 14  | 0.09 | 0.17 |
| Pi1 2255  | 100-43/40-60 | 22  | 0.09 | 0.26 |
|           | 100-30/30-35 | 5.3 | 0.02 | 0.25 |

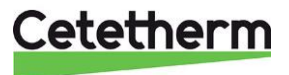

### Plaque signalétique

| <u>Cetether</u>                                                        |                  | Cetethe<br>Man. N | erm Pioneer<br>o 739335 | C            | ( <b>1</b>  |  |
|------------------------------------------------------------------------|------------------|-------------------|-------------------------|--------------|-------------|--|
|                                                                        | 3                | tem. N            | o 739335                | 5 L          | IK BOOM     |  |
|                                                                        | (4)              | Man. ye           | ear 2023                | C            |             |  |
| 5 Pi1-H1-T1-GE1-E-H-O-9-2,5-E-E-1x130                                  |                  |                   |                         |              |             |  |
|                                                                        | ~                | (                 | 6 Primary               | (7)Heating   | (8) DHW     |  |
| 9 Design Pressure                                                      | PS               | bar               | 0/16                    | 0/10         | 0/10        |  |
| Design Temp                                                            | TS               | °C                | 0/120                   | 0/90         | 0/90        |  |
| 1)Leakage tested                                                       |                  |                   |                         |              |             |  |
| 2Volume                                                                | V                | L                 |                         | 0,29         | 1,0         |  |
| 3Safety valve releas                                                   | se pres          | ba                | ar                      | 2,5          | 9           |  |
| ACapacity                                                              |                  | kW                |                         | 14           | 50          |  |
| 5Temp.program                                                          |                  | °C                |                         | 100-63/60-80 | 65-22/10-50 |  |
| 6Electrical conn. 23                                                   | 0V, 1~,<br>2014/ | 50Hz,<br>68/EU a  |                         | SER-056822   |             |  |
| 18 Manufacturer Cetetherm AB, Fridhemsvägen 15, 372 38 Ronneby, Sweden |                  |                   |                         |              |             |  |

| 1 | Nom du produit        | 10 | Température nominale                     |
|---|-----------------------|----|------------------------------------------|
| 2 | Numéro de fabrication | 11 | Test d'étanchéité                        |
| 3 | Référence             | 12 | Volume de l'échangeur de chaleur         |
| 4 | Année de fabrication  | 13 | Tarage soupape de sécurité               |
| 5 | Désignation Cetetherm | 14 | Puissance                                |
| 6 | Circuit primaire      | 15 | Plages de températures, chauffage et ECS |
| 7 | Circuit de chauffage  | 16 | Raccordement électrique                  |
| 8 | Circuit ECS           | 17 | Groupe de fluides selon DESP             |
| 9 | Pression nominale     | 18 | Fabricant, nom et adresse                |

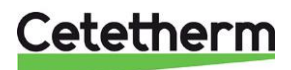

Cetetherm AB Fridhemsvägen 15 372 38 Ronneby – Suède www.cetetherm.com

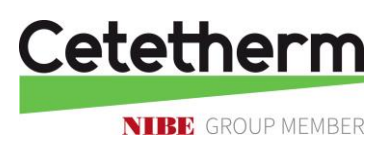